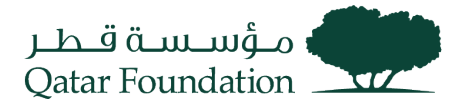

# SUPPLIER PORTAL WORK INSTRUCTIONS

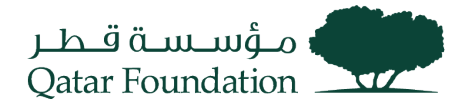

## **Abbreviations**

QF – Qatar Foundation ERP – QF's internal Enterprise Resource Planning systemPD – QF Procurement Directorate MFA – Multi Factor AuthenticationOTP – One-Time Password TOTP – Time-based OTP IDCS – Oracle Identity Cloud Services IDAM – Oracle Identity & Access Management

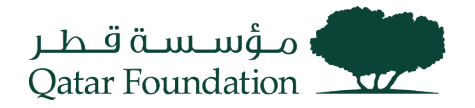

## Contents

| Abbreviations                                                                                   | 2                  |
|-------------------------------------------------------------------------------------------------|--------------------|
| Fusion Login Instructions                                                                       | 4                  |
| FIRST TIME LOGIN TO ERP<br>SECOND TIME LOGIN<br>IDCS LOGIN (MULTIPLE APPLICATION ACCESS)<br>MEA | 4<br>9<br>12<br>13 |
| ADD MFA OPTIONS<br>RESET PASSWORD<br>RESET MFA<br>Supplier Profile Change                       |                    |
| Manage Deliverables                                                                             | 22                 |
| Supplier Acknowledgment Of Agreement                                                            | 27                 |
| Supplier Acknowledgment To Purchase Order                                                       | 31                 |
| View the Pending Purchase Order Schedule                                                        | 36                 |
| View the Purchase Order Receipt                                                                 | 38                 |
| Supplier Invoice Creation                                                                       | 41                 |
| View Invoices                                                                                   | 45                 |
| Respond to Negotiation                                                                          | 48                 |
| Respond To Qualification Initiation                                                             | 54                 |
| Tender Fees Payment                                                                             | 58                 |
| Add Bank Details                                                                                | 61                 |
| Advanced Search for Bank and Bank Branch                                                        | 65                 |
| Deactivation of Existing Bank Account                                                           | 66                 |

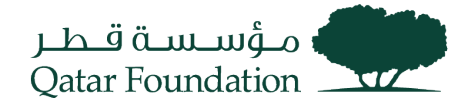

## **Fusion Login Instructions**

### First Time Login to ERP

When a user is registered as a contact for the supplier with access to iSupplier portal, you will receive separate emails with your username and password. Please note that the password needs to be changed during the first login.

#### **Registration Email**

| Qatar Foundation Supplier Collaboration Network: Confirmation of New User<br>Creation Index ×                                                         |                                           |           |       | Ø   |
|----------------------------------------------------------------------------------------------------|-------------------------------------------|-----------|-------|-----|
| to me 👻                                                                                                    | Tue, Dec 6, 1:06 PM (8 days ago)          | ☆         | ¢     | :   |
| Dear                                                                                                    |                                           |           |       |     |
| By accessing the supplier portal page, you agree to abide by <u>QF iSupplier user agreement</u> inde<br>database.                                     | finitely until the user credentials are a | active in | n our |     |
| You have been registered with Qatar Foundation to access our Supplier Collaboration Network                                                           | You can <u>log on</u> with the UserName   |           |       |     |
| Please contact procurementrelations@qf.org.qa for any further assistance.                                                                             |                                           |           |       |     |
| Thank You.<br>Qatar Foundation                                                                                                    |                                           |           |       |     |
| Qatar Foundation Supplier Collaboration Network: New additional user credentials. Inbox ×                                                             | User creation –                           |           | Ø     | Ľ   |
| to me 👻                                                                                                    | Tue, Dec 6, 1:06 PM (8 days ago)          | ☆         | ¢     | :   |
| Dear Dear Dear Dear Dear Dear Dear Dear                                                                                                    |                                           |           |       |     |
| By accessing the supplier portal page, you agree to abide by <u>QF iSupplier user agreement</u> indet<br>database.                                    | finitely until the user credentials are a | ctive in  | our   |     |
| As a registered User with Qatar Foundation you can access our Supplier Collaboration Network<br>the User Login received earlier in a separate e-mail. | by logging on with the Password           |           |       | and |
| When you first log on, you will be required to change password for security purposes. Please contact procurementrelations@qf.org.ga for assistance.   |                                           |           |       |     |
| Thank You.                                                                                                    |                                           |           |       |     |
| Qatar Foundation                                                                                                    |                                           |           |       |     |
|                                                                                                    |                                           |           |       |     |

Go to the ERP Application Login page - <u>https://suppliers.qf.org.qa/</u>

#### Login / Authentication

Step 1: Enter username that is received in Registration

Email. Step 2: Enter initial login Password

Step 3: Enter Captcha

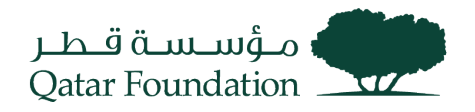

#### Step 4: Click Sign In button

| Welcome!                                                                                                    | Password                                 |
|----------------------------------------------------------------------------------------------------|------------------------------------------|
| Email Id                                                                                                    | Forgot Password?                         |
| Forgot Password?                                                                                                    | Captera<br>F6R4Y4<br>Change              |
| Qatar Foundation (QF) is a non-profit organization that works in<br>education, research, and community development. Together with<br>50 entities under its umbrella, QF is driving regional innovation<br>and entrepreneurship, fostering social development, and<br>preparing our brightest minds to tackle tomorrow's biggest<br>challenges today. | F6R4Y4<br>Sign In<br>OR<br>Back to Login |

#### Change Password

Step 1: Enter old password & new password

twice.Step 2: Click on Submit

| Change Password      | Change Password                                               |
|----------------------|---------------------------------------------------------------|
| Current Password     | $\bigcirc$                                                    |
| Confirm New Password | Password Changed Successfully.<br>You will be Redirected Soon |
| oR<br>Back to Login  |                                                               |
|                      |                                                               |

#### Setup MFA

| Enabling 2-Step Verification |  |
|------------------------------|--|
| Select a Factor              |  |
| Time-Based OTP               |  |
| OTP over SMS                 |  |
| Push Notifications           |  |

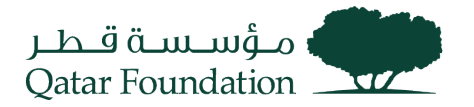

Chose Any One of the above-mentioned methods.

**Note**: Download the Oracle Mobile Authenticator App from the App store for Time-Based OTP and Push Notification method

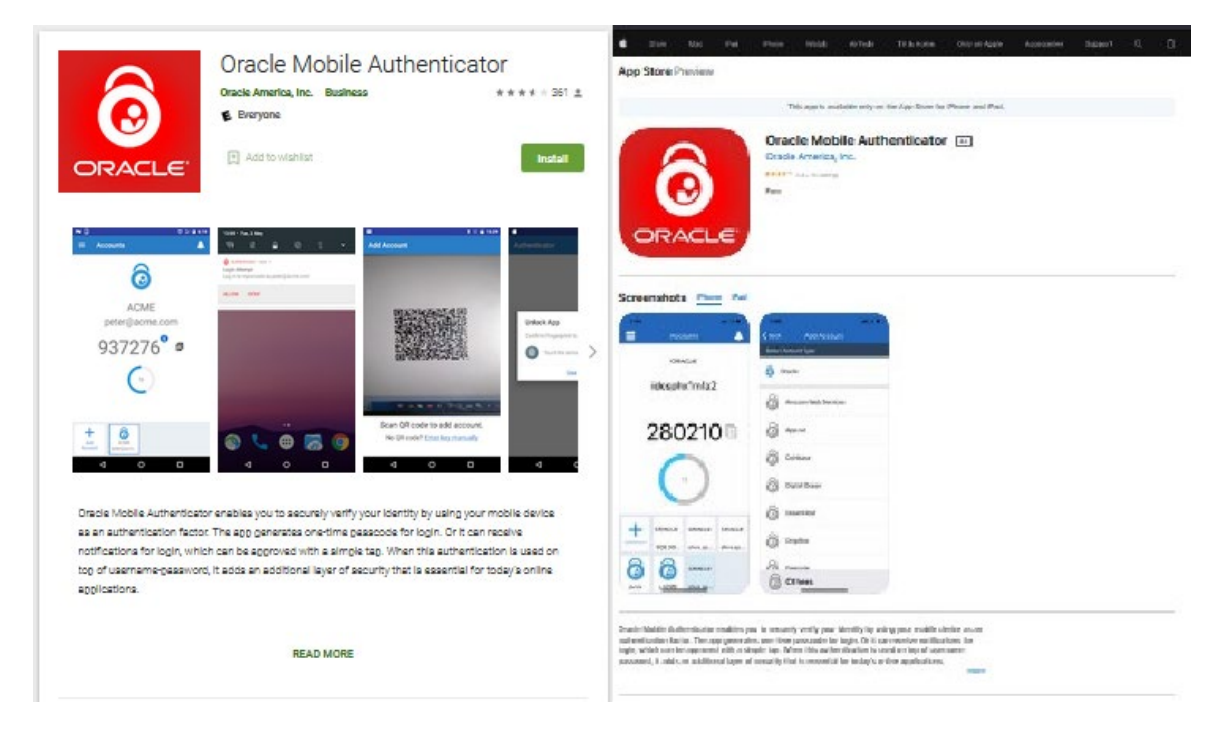

#### **Push Notification Method**

Step 1: Open the Oracle Mobile Authenticator App on

Mobile. Step 2: Click on Add Button in Oracle

Authenticator App.

Step 3: Scan the QR Code which is visible on your login screen.

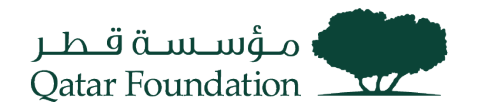

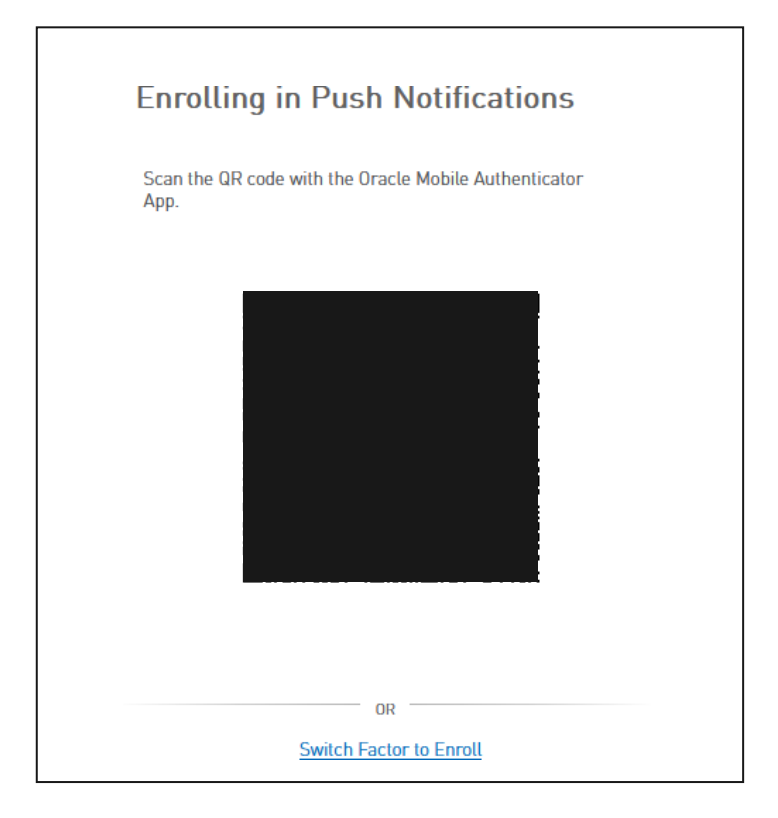

#### Time based OTP (TOTP) Method

Step 1: Open the Oracle mobile Authenticator app on mobile. Step 2: Click on Add Button In authenticator app.Step 3: Scan QR code which is visible on your login screen Step 4: Type the Time-based OTPStep 5: Click on Enroll Button

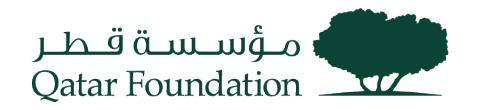

| So                    | an the QR code with the Oracle Mobile Authenticator App.                                                                                            |
|-----------------------|----------------------------------------------------------------------------------------------------|
| Th                    | en enter the code you see on your phone's screen in the field                                                                                       |
|                       |                                                                                                    |
|                       |                                                                                                    |
|                       |                                                                                                    |
|                       |                                                                                                    |
|                       |                                                                                                    |
|                       |                                                                                                    |
|                       |                                                                                                    |
|                       |                                                                                                    |
|                       |                                                                                                    |
|                       |                                                                                                    |
| μ                     | me-based OTP Code                                                                                                    |
| Ţ                     | me-based OTP Code                                                                                                    |
| <u>†</u>              | me-based OTP Code                                                                                                    |
| <br>No<br>ser<br>diff | me-based OTP Code<br>Enroll<br>te: Kindly contact IT Service Desk at +974 4454 0070<br>Id an email to itsupport@qf.org.qa in case of a<br>iculties. |
| No<br>ser<br>dif      | te: Kindly contact IT Service Desk at +974 4454 0070<br>d an email to itsupport@qf.org.qa in case of a<br>iculties.                                 |

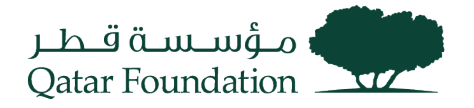

#### **OTP over SMS Method**

Step 1: Select Country

Step 2: Enter Mobile Number and click on

EnrollStep 3: Enter OTP Received on

Mobile Number Step 4: Click On Verify

| Enrolling in OTP over SMS                                                                                                    | Verifying OTP                                                                                                    |
|----------------------------------------------------------------------------------------------------|----------------------------------------------------------------------------------------------------|
| Please enter mobile number to send SMS                                                                                                 | Please enter OTP code sent to +91XXXXXXXXX70                                                                                      |
| Country Code: Algeria (+213) 🗸                                                                                                    |                                                                                                    |
| Mobile Number                                                                                                    | OTP                                                                                                    |
| Enroll                                                                                                    | Verify<br>Did not get the SMS?<br>Resend SMS                                                                                      |
| Note: Kindly contact IT Service Desk at +974 4454 0070 or<br>send an email to itsupport@qf.org.qa if any Country Code is<br>Incorrect. | Note: Kindly contact IT Service Desk at +974 4454 0070 or<br>send an email to itsupport@qf.org.qa in case of any<br>difficulties. |
| OR                                                                                                    | ORSwitch Factor to Enroll                                                                                                    |
|                                                                                                    |                                                                                                    |

User redirected to Fusion console

| Good evening,   |       |                        |        |  |
|-----------------|-------|------------------------|--------|--|
| Supplier Portal | Tools | Procurement Extensions | Others |  |
| APPS            |       |                        |        |  |
| Supplier Portal | -     | +                      |        |  |
| Things to Finis | sh    |                        |        |  |

### Second Time Login

Go to the ERP Application Login page - <u>https://suppliers.qf.org.qa/</u>

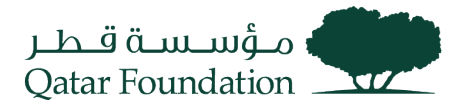

#### Login / Authentication

Step 1: Enter username received in Registration Email.

Step 2: Enter the New Password (set during the first-time

login)Step 3: Enter Captcha

Step 4: Click Sign In button

| Welcome!                                                                                                    | Password<br>Forgot Password? |
|----------------------------------------------------------------------------------------------------|------------------------------|
| Email Id<br>Forgot Password?<br>Next                                                                                                    | Captcha                      |
| Qatar Foundation (QF) is a non-profit organization that works in education, research, and community development. Together with                                                                                  | Change<br>F6R4Y4             |
| 50 entities under its umbrella, QF is driving regional innovation<br>and entrepreneurship, fostering social development, and<br>preparing our brightest minds to tackle tomorrow's biggest<br>challenges today. | OR<br>Back.to Login          |

### Verify MFA

#### Verify Your Identity using enrolled method

• Using Push Notification

Step 1: Accept Push Notification on Mobile Authenticator

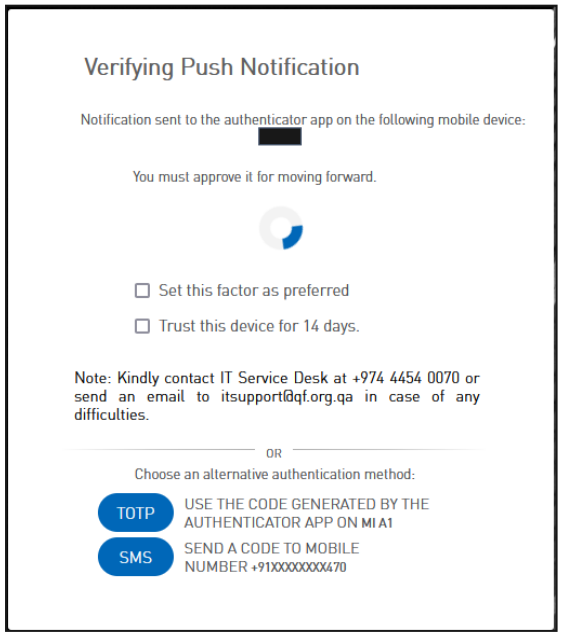

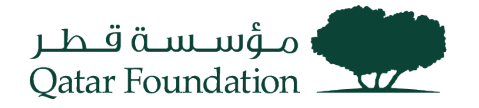

• Using TOTP

Step 1: Enter OTP Displayed on Mobile

### AuthenticatorStep 2: Click On Verify

| Verifying Time-based OTP                                                                                                    |
|----------------------------------------------------------------------------------------------------|
| Please enter Time-based OTP as displayed in                                                                                       |
| Time-based OTP Code                                                                                                    |
| <ul> <li>Trust this device for 14 days.</li> <li>Verify</li> </ul>                                                                |
| Note: Kindly contact IT Service Desk at +974 4454 0070 or<br>send an email to itsupport@qf.org.qa in case of any<br>difficulties. |
| OR                                                                                                    |
| Use an alternative authentication method                                                                                          |

Using OTP over SMS

Step 1: Enter OTP Received on Mobile

### NumberStep 2: Click On Verify

| Verifying Push Notification                                                                                                 |
|----------------------------------------------------------------------------------------------------|
| Notification sent to the authenticator app on the following mobile device:<br>MI A1                                         |
| You must approve it for moving forward.                                                                                     |
| $\mathbf{\mathcal{G}}$                                                                                                    |
| Set this factor as preferred                                                                                                |
| □ Trust this device for 14 days.                                                                                            |
| Note: Kindly contact IT Service Desk at +974 4454 0070 or send an email to itsupport@qf.org.qa in case of any difficulties. |
| OR Choose an alternative authentication method.                                                                             |
| USE THE CODE GENERATED BY THE<br>AUTHENTICATOR APP ON MI A1                                                                 |
| SMS SEND A CODE TO MOBILE<br>NUMBER +91XXXXXXXX470                                                                          |
|                                                                                                    |

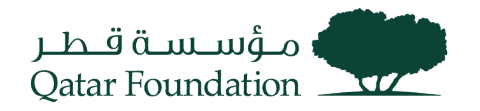

#### User redirected to Fusion console

| Good evening,   |       |                        |        |  |  |
|-----------------|-------|------------------------|--------|--|--|
| Supplier Portal | Tools | Procurement Extensions | Others |  |  |
| APPS            |       |                        |        |  |  |
| Supplier Portal | -     | +                      |        |  |  |
| Things to Fini  | sh    |                        |        |  |  |

IDCS Login (Multiple Application Access)

• User visits the URL: https://login.qf.org.qa/ IDCS Login / Authentication

Step 1: Enter username received in Registration

Email.Step 2: Enter your Password

Step 3: Enter Captcha

Step 4: Click Sign In button

| Welcome!<br>Email Id<br>Forgot Password?<br>Next                                                                                                    | Password<br>Forgot Password?<br>Captcha  |
|----------------------------------------------------------------------------------------------------|------------------------------------------|
| Qatar Foundation (QF) is a non-profit organization that works in<br>education, research, and community development. Together with<br>50 entities under its umbrella, QF is driving regional innovation<br>and entrepreneurship, fostering social development, and<br>preparing our brightest minds to tackle tomorrow's biggest<br>challenges today. | F6R4Y4<br>Sign In<br>OR<br>Back to Login |

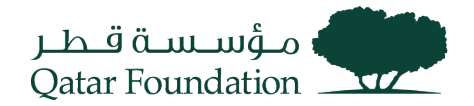

#### **IDCS My Apps Page**

|                   |           | ? | МВ |
|-------------------|-----------|---|----|
| My Apps           | Search    |   | ٩  |
| ★ Favorites 🕂 Add | Sort Name | ¥ |    |
| Cracle Fusion Ap  |           |   |    |

Users can view the application tiles that they have access to. Click on the relevant tile to access that application.

## Multi Factor Authentication (MFA)

### Add MFA Options

Login to IDCS (click on the below URL)

• URL: <u>https://login.qf.org.qa/</u> IDCS Login / Authentication

Step 1: Enter username that is received in Registration

Email.Step 2: Enter your Password

Step 3: Enter Captcha

Step 4: Click Sign In button

| •                                                                                                    |                                          |
|----------------------------------------------------------------------------------------------------|------------------------------------------|
| Welcome!                                                                                                    | Password<br>Forgot Password?             |
| Forgot Password?                                                                                                    | Captcha<br>F6R4Y4<br>Change              |
| Qatar Foundation (QF) is a non-profit organization that works in<br>education, research, and community development. Together with<br>50 entities under its umbrella, QF is driving regional innovation<br>and entrepreneurship, fostering social development, and<br>preparing our brightest minds to tackle tomorrow's biggest<br>challenges today. | F6R4Y4<br>Sign In<br>OR<br>Back to Login |

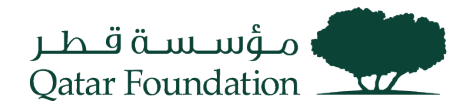

#### Go to My Profile

|                   |           | ?                                                     | MB |  |
|-------------------|-----------|-------------------------------------------------------|----|--|
| My Apps           | Search    |                                                       |    |  |
| * Favorites + Add | Sort Name | Catalog<br>My Profile<br>My Access Tokens<br>Sign Out |    |  |
| Oracle Fusion Ap  |           |                                                       |    |  |

#### Go to Security Section

| TM                 |                    |               |          |           |             |                       |      |  |      |
|--------------------|--------------------|---------------|----------|-----------|-------------|-----------------------|------|--|------|
| My Profile Details | Change My Password | Email Options | Security | My Access | My Requests | My Consents           |      |  |      |
| Account Inf        | ormation           |               |          |           |             |                       |      |  | Save |
|                    | User Name          |               |          |           |             | E                     | mail |  |      |
|                    | Prefix             |               |          |           |             | Instant Messaging Add | ress |  |      |
|                    | First Name         |               |          |           |             | Home Phone Nur        | ber  |  |      |
|                    | Middle Name        |               |          |           |             | Mobile Phone Nur      | ber  |  |      |
|                    | * Last Name        |               |          |           |             |                       |      |  |      |
|                    | Suffix             |               |          |           |             |                       |      |  |      |

### Configure MFA

Configure option will be visible for the MFA Factors, which have not been configured yet.

Note: As shown in the screenshot the SMS OTP option was already configured so there is configure button only for Mobile App,

| -Step Verification                 |                     |                                              |                                |  |
|------------------------------------|---------------------|----------------------------------------------|--------------------------------|--|
| Step Verification adds an addition | al layer of securit | y by using a second device or security quest | tions to verify your identity. |  |
| Phone Number                       | ۲                   | Mobile App                                   |                                |  |
|                                    |                     | Not Configured                               |                                |  |
|                                    | Ξ                   | Confi                                        | igure                          |  |

Scan the QR Code using Oracle Mobile Authenticator

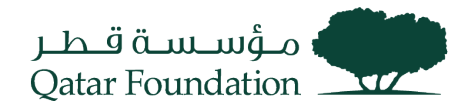

| Mobile App                                                                | × |
|---------------------------------------------------------------------------|---|
| Download and Configure the Mobile App                                     | ^ |
| 1. Download the Oracle Mobile Authenticator App from the app store. 🔹 🜩 🛤 |   |
| 2. Open the App, tap Add Account, and then scan the QR code below.        |   |
| Offline Mode or Use Another Authenticator App                             |   |
|                                                                           | ~ |

### Configure Mobile Number for SMS OTP

| Phone Number                                    |                               |         | × |
|-------------------------------------------------|-------------------------------|---------|---|
| A passcode will be sent to your<br>Phone Number | phone. Standard rates may app | ly.     |   |
| Select country code 🔹                           | Enter phone number            | Text Me |   |

#### **Reset Password**

Step 1: Visit this Fusion login URL: <u>https://suppliers.qf.org.qa/</u>

Step 2: Click on forgot password

|                                       | Welcome!                                                                                                    |  |
|---------------------------------------|----------------------------------------------------------------------------------------------------|--|
|                                       | Email Id                                                                                                    |  |
|                                       | Forgot Password?                                                                                                    |  |
| Qat<br>edu<br>50<br>and<br>pre<br>cha | ar Foundation (QF) is a non-profit organization that works in<br>acation, research, and community development. Together with<br>entities under its umbrella, QF is driving regional innovation<br>I entrepreneurship, fostering social development, and<br>paring our brightest minds to tackle tomorrow's biggest<br>illenges today. |  |

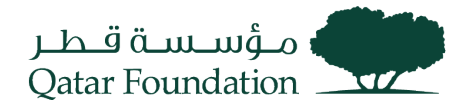

### Step 3: Enter your Email id

Step 4: Click on Next. Password reset mail is sent to the mail id provided.

| Please, enter Email Id for password reset.     Password reset email has been sent for username:       Email Id     If you don't receive an email, this could mean you signed up with a different email address.       Submit     Incorrect UserName?       OR     Fix UserName       Back to Login     Did not get the email? | Forgot your Password?                      | Forgot your Password?                                                                           |
|----------------------------------------------------------------------------------------------------|--------------------------------------------|-------------------------------------------------------------------------------------------------|
| Email Id     If you don't receive an email, this could mean you signed up with a different email address.       Submit     Incorrect UserName?       OR     Fix UserName       Back to Login     Did not get the email?                                                                                                    | Please, enter Email Id for password reset. | Password reset email has been sent for username:                                                |
| Submit     Incorrect UserName?       OR     Fix UserName       Back to Login     Did not get the email?                                                                                                    | Email Id                                   | If you don't receive an email, this could mean you signed up with a<br>different email address. |
| Back to Login Did not get the email? Back to Login Besend email                                                                                                    | Submit                                     | Incorrect UserName?<br>Fix UserName                                                             |
| Besend email                                                                                                    | Back to Login                              | Did not get the email?                                                                          |
|                                                                                                    |                                            | Resend email                                                                                    |
|                                                                                                    |                                            |                                                                                                 |

Step 5: Click on Password Reset Link in email

| مۇسىسە قىطر<br>Qatar Foundation                                                                                                    |
|----------------------------------------------------------------------------------------------------|
| Dear<br>On you requested to reset your password. You must reset your password by clicking on below password reset button.                                                                                                    |
| Details                                                                                                    |
| If the <u>Password Reset</u> link doesn't work, please copy and paste the following URL into the address bar of your browser:<br>Important: This link will expire on Friday, December 16, 2022 8:20:55 AM AST. Also, if you don't recognize this message, please contact IT Service Desk at +974 4454 0070 or send an email to <u>itsupport@qf.org.qa</u> . |
| Regards,<br>QF Identity Administrator                                                                                                    |

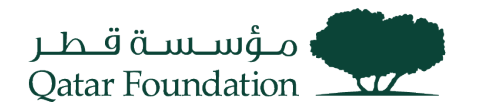

|                    | وفسيعية قطر<br>Qatar Foundation |   |
|--------------------|---------------------------------|---|
|                    |                                 | 1 |
|                    |                                 |   |
| Reset your pa      | ssword                          |   |
| Set a password for | your user account.              |   |
| New Password       |                                 |   |
| [                  |                                 |   |
| Confirm New Pass   | word                            |   |
|                    |                                 |   |
|                    |                                 |   |
|                    | Poset Password                  |   |

Step 6: Enter New Password

Step 7: Confirm New

Password Step 8: Click on

**Reset Password** 

#### **Reset MFA**

Step 1: Send an email to QF ITSC (<u>itsupport@qf.org.qa</u>) requesting to reset MFA

Step 2: ITSC will raise a ticket and will be assigned to

IDAM TeamStep 3: MFA factor would be Reset.

Step 4: In the next login the user can setup the MFA with the new mobile number or with a different device using Oracle Mobile Authenticator Application. Check the "Add MFA Options" section above for the detailed steps.

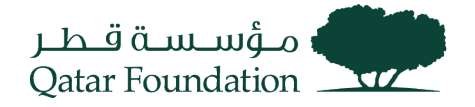

## **Supplier Profile Change**

This section covers guidelines for changing supplier profile information. The process involves the below steps.

### Step 1

Click on the "Supplier Portal" tab

| Good evening, Sajeev Sajeev! |       |                        |        |  |  |  |  |
|------------------------------|-------|------------------------|--------|--|--|--|--|
| Supplier Portal              | Tools | Procurement Extensions | Others |  |  |  |  |
| APPS                         |       |                        |        |  |  |  |  |
| Supplier Portal              | ] .   | +                      |        |  |  |  |  |
| Things to Fini               | sh    |                        |        |  |  |  |  |

#### Step 2

Under the "Company Profile" tab, click on "Manage Profile"

#### Negotiations

- View Active Negotiations
- Manage Responses

#### Auctions from Seller

- View Active Seller Auctions
- Manage Seller Auction Bids

#### Qualifications

- Manage Questionnaires
- View Qualifications

#### Company Profile

- Manage Profile
- Pay Tender Fees
- QF iSupplier User Agreement
- QF Supplier Work Instruction

#### Step 3

Click "Edit" at the top right-hand corner of the succeeding page

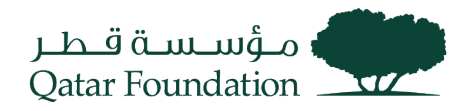

| Company Profile ⑦                    |                                                      |                                                       |                     | [                  | Edit Cone |
|--------------------------------------|------------------------------------------------------|-------------------------------------------------------|---------------------|--------------------|-----------|
| Last Change Reques<br>Request Statu  | t 37008<br>s Canceled                                | Requested By vasu, sujesh<br>Request Date 01-Dec-2022 |                     | Change Description | 11.       |
| Organization Details Tax Identifiers | Addresses Contacts Payments Business Classifications | Products and Services                                 |                     |                    |           |
| General                              |                                                      |                                                       |                     |                    |           |
| Company                              | MANNAI TRADING COMPANY                               | Tax Organizati                                        | on Type Corporation |                    |           |
| Supplier Number                      | 199                                                  |                                                       | Status Active       |                    |           |
| Supplier Type                        | Local Profit-SME                                     | Attac                                                 | hments None         |                    |           |

A warning message will appear before getting into the edit page, Click "Yes"

| Company Profile ⑦                                                                                      |                                           |                                                                                                    |                    | Edit Done |
|----------------------------------------------------------------------------------------------------|-------------------------------------------|----------------------------------------------------------------------------------------------------|--------------------|-----------|
| Last Change Request 37008<br>Request Status Canceled<br>Organization Details Tax Identifiers Addresses | Contacts Payments Business Classification | Requested By vasu, sujesh<br>Request Date 01-Doc-2022                                                                                                    | Change Description | h.        |
| General     Company MANNAI TRA Supplier Number 199     Supplier Type Local Profit-S                    | ADING COMPANY POZ-2130390Making ed        | sits will create a change request for the profile. Do you want to construct the profile of the profile of the p | ×<br>27<br>9       |           |

### Step 4

On the "Edit Profile Change Request" page, click the "Contacts" tab

| Edit Profile Change Request: 44007                                                                                                    |                      | Delete Change R                             | Request Review Change     | s Save <u>S</u> a | ve and Close Cancel |  |  |  |
|----------------------------------------------------------------------------------------------------|----------------------|---------------------------------------------|---------------------------|-------------------|---------------------|--|--|--|
| Change Description                                                                                                    |                      |                                             |                           |                   |                     |  |  |  |
| Organization Details Tax Identifiers Addresses Contacts Payments Business Classifications Products and Services           Actions View V Format V         +         X Status Active View Wrap |                      |                                             |                           |                   |                     |  |  |  |
| Name                                                                                                    | ▲マ Job Title ▲マ      | Email  A  Phone                             | Administrative<br>Contact | User Account      | Status              |  |  |  |
|                                                                                                    |                      | UAT_Travel.Accounts01@mannai                |                           | 0                 | Active              |  |  |  |
| Aguinaldo, Poala Ernest                                                                                                    | Sr. Admin. Asst.     | UAT_Poala.Aguinaldo@mannai.co +974 (+974)44 | i0                        | 0                 | Active              |  |  |  |
| Ahmed Syed, Sajid                                                                                                    | Deputy Manager – GIS | UAT_syed.sajid@mannai.com.qa +974 (+974)33  | 14                        | 0                 | Active              |  |  |  |
| Ahmed, Gayaz                                                                                                    |                      | UAT_Gayaz.Ahmed@mannai.com.qa               |                           | •                 | Active              |  |  |  |

#### Step 5

Create or edit contacts on the following page by clicking on the relevant icons.

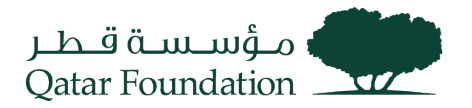

| Edit Profile Change Request: 44007                   |                                                          |                               | Delete Change Request | Review Changes              | Save <u>S</u> a | ve and Close | <u>C</u> ancel |
|------------------------------------------------------|----------------------------------------------------------|-------------------------------|-----------------------|-----------------------------|-----------------|--------------|----------------|
| Chang                                                | ge Description                                           |                               |                       |                             |                 |              |                |
| Organization Details Tax Identifiers Addresses Conta | acts Payments Business Classifications Products and Serv | ices                          |                       |                             |                 |              |                |
| Actions 🔻 View 🔻 Format 🔻 🕂 💉 🗶 Statu                | tus Active 🗸 🦷 Freeze 😭 Detach 🚽 Wrap                    |                               |                       |                             |                 |              |                |
| Name                                                 | ▲マ Job Title ▲マ                                          | Email 🛆 🗢                     | Phone Ad              | dministrative Us<br>Contact | er Account      | Status       |                |
| a                                                    |                                                          | UAT_Travel.Accounts01@mannai  |                       |                             | 0               | Active       | ^              |
| Aguinaldo, Poala Ernest                              | Sr. Admin. Asst.                                         | UAT_Poala.Aguinaldo@mannai.co | +974 (+974)440        |                             | 0               | Active       |                |
| Ahmed Syed, Sajid                                    | Deputy Manager - GIS                                     | UAT_syed.sajid@mannai.com.qa  | +974 (+974)334        |                             | 0               | Active       |                |
| Ahmed, Gayaz                                         |                                                          | UAT_Gayaz.Ahmed@mannai.com.qa |                       |                             | 0               | Active       |                |

In Create contact page, Enter First and Last name, and also provide contact information like Email, Mobile, and Phone number.

Assign contact addresses and enable '**Request user account**' if need access to the supplier portal for this contact person, then click "**OK**"

| Salutation        | ~                      | Ph                                     | one                      |                          |
|-------------------|------------------------|----------------------------------------|--------------------------|--------------------------|
| * First Name      | Abdul                  | Мо                                     | bile 🔹                   |                          |
| Middle Name       |                        |                                        | Fax                      |                          |
| * Last Name       | Khadar                 | E                                      | nail abkhadar@mannai.com |                          |
| Job Title         |                        | St                                     | Active V                 |                          |
|                   | Administrative contact |                                        |                          |                          |
| Contact Address   | ses                    |                                        |                          |                          |
| Actions View View | nat 💌 😭 🗮 🌆 Freeze     | Detach Wrap                            |                          |                          |
|                   |                        |                                        | A.1.1.                   |                          |
| Address Name      | Address                | Phone                                  | Address Purpose          | Status                   |
| DOHA              | P.O.Box: 76,Building   | No. 72, Zone – 57,East Industrial Stre | Ordering; Remit to       | Active                   |
| Columns Hidden 5  |                        |                                        |                          |                          |
| ✓ User Account    | Request user account   | ]                                      |                          |                          |
|                   |                        |                                        |                          |                          |
|                   |                        |                                        |                          | Create Another OK Cancel |

### Step 7

Enter the change description, then click the "**Review Changes**" button at the upper right-hand corner of the page

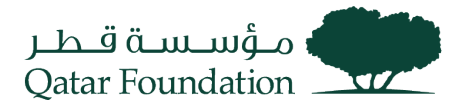

| Edit Profile Change Request: 44007                                                                                                    |                      | C                             | elete Change Request | Review Changes                | Save <u>S</u> a | ve and Close | <u>C</u> ancel |
|----------------------------------------------------------------------------------------------------|----------------------|-------------------------------|----------------------|-------------------------------|-----------------|--------------|----------------|
| Change Description       Request for new contact person and user         Information       Information         Organization Details       Tax Identifiers       Addresses       Contacts       Payments       Business Classifications       Products and Services         Actions v       View v       Format v       +       // X Status       Active v       Image Freeze       Image Detach       Wrap |                      |                               |                      |                               |                 |              |                |
| Name                                                                                                    | ▲マ Job Title ▲マ      | Email 🛆 🗢                     | Phone A              | dministrative User<br>Contact | Account         | Status       |                |
| a                                                                                                    |                      | UAT_Travel.Accounts01@mannai  |                      |                               | 0               | Active       | ^              |
| Aguinaldo, Poala Ernest                                                                                                    | Sr. Admin. Asst.     | UAT_Poala.Aguinaldo@mannai.co | +974 (+974)440       |                               | 0               | Active       |                |
| Ahmed Syed, Sajid                                                                                                    | Deputy Manager - GIS | UAT_syed.sajid@mannai.com.qa  | +974 (+974)334       |                               | 0               | Active       |                |
|                                                                                                    |                      |                               |                      |                               | -               |              |                |

Verify all the details, then click "Submit"

| Review Changes                        |                  |                                                 |          |                     |          |                           |              | Edi Submit | ( <u>:</u> ancel |
|---------------------------------------|------------------|-------------------------------------------------|----------|---------------------|----------|---------------------------|--------------|------------|------------------|
| Cha                                   | ange Description | Request for new contact person a<br>information | ind user |                     |          |                           |              |            |                  |
|                                       |                  |                                                 | 11.      |                     |          |                           |              |            |                  |
| Contacts                              |                  |                                                 |          |                     |          |                           |              |            |                  |
| View 🔻 Format 👻 🧰 Freeze 📓 Detach 📣 V | Wrap             |                                                 |          |                     |          |                           |              |            |                  |
| Name                                  |                  | ▲マ Job Title                                    | ▲▽       | Email               | ▲♥ Phone | Administrative<br>Contact | User Account | Status     | Details          |
| + Khadar, Abdul                       |                  |                                                 |          | abkhadar@mannai.com |          |                           |              | Active     | 4                |
| Columns Hidden 7                      |                  |                                                 |          |                     |          |                           |              |            |                  |

### Step 9

The system will display a message confirming the change has been submitted for approval Click " $\mathbf{OK}$ "

| Company Profile ⑦                                                                                                    |                                                                                                    | Cancel Change Request Edit Done                                        |
|----------------------------------------------------------------------------------------------------|----------------------------------------------------------------------------------------------------|------------------------------------------------------------------------|
| There is a profile change request pending approval. You may edit to make additional changes     Last Change Request 44007     Request Status Pending Approval                                                                                                    | Requested By vasu, sujash<br>Request Date 10-Dec-2022                                                                                                    | Change Description Request for new contact person and user information |
| Organization Details     Tax Identifiers     Addresses     Contacts     Payments     Business Class       Image: Company     General     MANNAI TRADING COMPANY     Image: Company     Image: Company     Image: Company       Supplier Number     199     Image: Company     Image: Company     Image: Company       Supplier Type     Local Profit-SME     Image: Company     Image: Company | Silications Products and Services           Confirmation         ×         Corporation           Your profile change request 44007 was submitted for annoval         Corporation           OK         us         Active           Attachments         None |                                                                        |

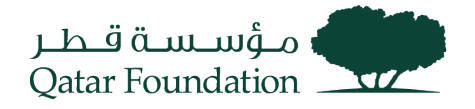

## Manage Deliverables

This section covers guidelines to submit the deliverables. The process involves the below steps.

#### Step 1

Click on the "Supplier Portal" tab

| Good evening, Sajeev Sajeev! |       |                        |        |  |  |  |
|------------------------------|-------|------------------------|--------|--|--|--|
| Supplier Portal              | Tools | Procurement Extensions | Others |  |  |  |
| APPS                         |       |                        |        |  |  |  |
| Supplier Portal              | ] .   | +                      |        |  |  |  |
| Things to Fini               | sh    |                        |        |  |  |  |

#### Step 2

Under the "Contracts and Deliverables" tab, click on "Manage Deliverables"

| Tasks                      |  |
|----------------------------|--|
| Orders                     |  |
| Manage Orders              |  |
| Manage Schedules           |  |
| Agreements                 |  |
| Manage Agreements          |  |
| Shipments                  |  |
| View Receipts              |  |
| View Returns               |  |
| Contracts and Deliverables |  |
| Manage Deliverables        |  |
| Invoices and Payments      |  |
| Create Invoice             |  |
| View Invoices              |  |
| View Payments              |  |
| Negotiations               |  |

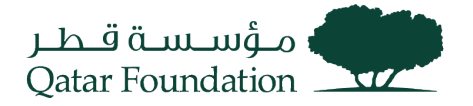

In the "**Manage Deliverables**" page, you can search and review the details of deliverables under the search result

| La dian Indian<br>Qatar Foundation        |           |                  |                         |                 |              |                            |
|-------------------------------------------|-----------|------------------|-------------------------|-----------------|--------------|----------------------------|
| Manage Deliverables ⑦                     |           |                  |                         |                 |              | D <u>o</u> ne              |
| ⊿ Search                                  |           |                  |                         |                 | Save         | d Search My Deliverables V |
| Deliverable Name Starts with V            |           |                  | Document Type           | Equals V        | ~            |                            |
| Status Equals V                           |           |                  | Document Number         | r Starts with v |              | ]                          |
| Due Date Equals V dd/mm/yyyy              |           |                  |                         |                 |              |                            |
| Type Equals V                             |           |                  |                         |                 | _            |                            |
|                                           |           | Box              |                         |                 |              | Search Reset Save          |
| Search Results                            |           |                  |                         |                 | L            |                            |
| Actions 🔻 View 🔻 Format 👻 🥒 Freeze 斗 Wrap |           |                  |                         |                 |              |                            |
| Deliverable Name                          | Status    | Deliverable Type | Document Type           | Document Number | Due Date 🔺 🗢 | Party Name                 |
| Resource Planning                         | 🛕 Open    | Contractual      | Standard Purchase Order | 10024           | 05/04/2022   | UV Contracting Itd         |
| License details                           | 🛕 Open    | Contractual      | Standard Purchase Order | 10024           | 07/04/2022   | UV Contracting Itd         |
| Project Plan                              | Submitted | Contractual      | Standard Purchase Order | 10020           | 10/04/2022   | UV Contracting Itd         |
|                                           | -         |                  |                         |                 |              |                            |

### Step 4

#### Select the line and click **Edit** to submit the deliverables

| Manage Deliverables ⑦                       |           |                  |                         |                 |            | D <u>o</u> ne            |
|---------------------------------------------|-----------|------------------|-------------------------|-----------------|------------|--------------------------|
| ⊿ Search                                    |           |                  |                         |                 | Saved      | Search My Deliverables V |
| Deliverable Name Starts with V              |           |                  | Document Type           | Equals V        | ~          |                          |
| Status Equals V                             |           |                  | Document Number         | Starts with V   |            |                          |
| Due Date Equals V dd/mm/yyyy 🖏              |           |                  |                         |                 |            |                          |
| Type Equals V                               |           |                  |                         |                 |            |                          |
|                                             |           |                  |                         |                 |            | Search Reset Save        |
| Search Results                              |           | Box              |                         |                 |            |                          |
| Actions 🔻 View 🔻 Format 👻 🧪 📔 Freeze 🛹 Wrap |           |                  |                         |                 |            |                          |
| Deliverable Name                            | Status    | Deliverable Type | Document Type           | Document Number | Due Date   | Party Name               |
| Resource Planning                           | 🛕 Open    | Contractual      | Standard Purchase Order | 10024           | 05/04/2022 | UV Contracting Itd       |
| License details                             | 🛕 Open    | Contractual      | Standard Purchase Order | 10024           | 07/04/2022 | UV Contracting Itd       |
| Project Plan                                | Submitted | Contractual      | Standard Purchase Order | 10020           | 10/04/2022 | UV Contracting Itd       |
|                                             | -         |                  |                         |                 |            |                          |

### Step 5

In the "Edit Deliverables" page, click the Attachments tab

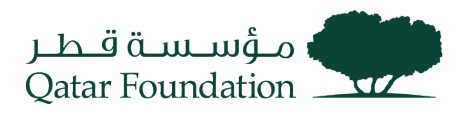

#### Edit Deliverable: License details

|                        |                    |                                              |        |     | (?)  |
|------------------------|--------------------|----------------------------------------------|--------|-----|------|
| Name                   | License details    | Status                                       | Open 🗸 |     |      |
| Туре                   | Contractual        | Description                                  |        |     |      |
| Responsible Party Type | External           |                                              |        | 11. |      |
| External Party Name    | UV Contracting Itd | Notes                                        |        |     |      |
| External Party Contact | UV Contact2        |                                              |        |     |      |
| Internal Party Name    | Qatar Foundation   |                                              |        |     | ///. |
| Internal Party Contact | Natwar Rajawat     |                                              |        |     |      |
| Requester              | l l                |                                              |        |     |      |
|                        | Details            | Attachments Status History                   |        |     |      |
|                        |                    |                                              |        |     |      |
|                        |                    |                                              |        |     | ?    |
| Due Date               |                    | Notifications                                |        |     |      |
| Due Date 07/04/2022    |                    | <ul> <li>Prior to due date</li> </ul>        |        |     |      |
| Due Date Description   |                    | Period 3 Days                                |        |     |      |
| Period 1 Weeks         |                    | ✓ On status change                           |        |     |      |
| When After             |                    | <ul> <li>When deliverable is over</li> </ul> | rdue   |     |      |
| Event Contract Active  |                    | <ul> <li>Escalate after due date</li> </ul>  |        |     |      |

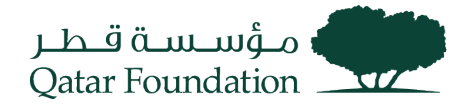

### Click "Add(+)" button to attach the required files

| Edit Deliverable: License details |                     |                |        |                       |               |
|-----------------------------------|---------------------|----------------|--------|-----------------------|---------------|
|                                   |                     |                |        |                       | ?             |
| Name                              | License details     | Status         | Open v |                       |               |
| Туре                              | Contractual         | Description    |        |                       |               |
| Responsible Party Type            | External            |                |        | 11.                   |               |
| External Party Name               | UV Contracting Itd  | Notes          |        |                       |               |
| External Party Contact            | UV Contact2         |                |        |                       |               |
| Internal Party Name               | Qatar Foundation    |                |        |                       | ///.          |
| Internal Party Contact            | Natwar Rajawat      |                |        |                       |               |
| Requester                         |                     |                |        |                       |               |
|                                   | Details Attachments | Status History |        |                       |               |
| Actions 🕶 View 🖝 🕂 🔀              |                     | -              |        |                       |               |
| Type Category                     | * File Name or URL  | Tit            | le     | Description           |               |
| No data to display.               |                     |                |        |                       | >             |
| ~                                 |                     |                |        |                       | -             |
|                                   |                     |                |        |                       |               |
|                                   |                     |                |        | <u>Save and Close</u> | <u>Cancel</u> |

### Step 7

Attach the required file and enter the Title and Description

| Edit Deliverable: License details |                         |                 |            |              |            |
|-----------------------------------|-------------------------|-----------------|------------|--------------|------------|
|                                   |                         |                 |            |              | $\bigcirc$ |
| Name                              | License details         | Status          | Open       |              | 0          |
| Туре                              | Contractual             | Description     | Open •     |              |            |
| Responsible Party Type            | External                |                 |            | 11.          |            |
| External Party Name               | UV Contracting Itd      | Notes           |            |              |            |
| External Party Contact            | UV Contact2             |                 |            |              |            |
| Internal Party Name               | Qatar Foundation        |                 |            |              | 11.        |
| Internal Party Contact            | Natwar Rajawat          |                 |            |              |            |
| Requester                         |                         |                 |            |              |            |
|                                   | Details Attachments     | Status History  |            |              |            |
|                                   |                         | ciaido i notory |            |              |            |
| Actions  View                     |                         |                 |            |              |            |
| Type Category                     | * File Name or URL      | Titl            | le         | Description  |            |
| File V Miscellaneous              | License file.txt Update | Lic             | cense-2022 | License-2022 |            |
| <                                 |                         |                 |            |              | >          |
| Rows Selected 1                   |                         |                 |            |              |            |
|                                   |                         |                 |            |              |            |
|                                   |                         |                 |            |              |            |

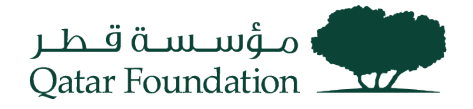

Change the status to "Submitted" and Save

| Edit Deliverable: License details                                   |                                                                               |                                 |                |                |
|---------------------------------------------------------------------|-------------------------------------------------------------------------------|---------------------------------|----------------|----------------|
| Nan<br>Tyı                                                          | License details<br>Contractual                                                | Status Open<br>Description Open | ~              | $\bigcirc$     |
| Responsible Party Tyj<br>External Party Nan<br>External Party Conta | <ul> <li>External</li> <li>UV Contracting ltd</li> <li>UV Contact2</li> </ul> | Notes                           | itted ///,     | 1              |
| Internal Party Nan<br>Internal Party Conta<br>Request               | e Qatar Foundation<br>ct Natwar Rajawat<br>er<br>Details Attachmen            | ts Status History               |                |                |
| Actions View + X<br>Type Category                                   | * File Name or URL                                                            | Title                           | Description    |                |
| File  Miscellaneo                                                   | License file.txt Update                                                       | License-2                       | License-2022   | >              |
| Rows Selected 1                                                     |                                                                               |                                 | Save and Close | <u>C</u> ancel |

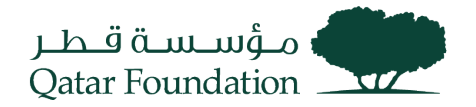

## Supplier Acknowledgment Of Agreement

This section covers guidelines for supplier acknowledgment of the agreement. The process involves the below steps.

### Step 1

Click on the "Supplier Portal" tab

| Good evening, Sajeev Sajeev! |       |                        |        |  |  |  |  |  |
|------------------------------|-------|------------------------|--------|--|--|--|--|--|
| Supplier Portal              | Tools | Procurement Extensions | Others |  |  |  |  |  |
| APPS                         |       |                        |        |  |  |  |  |  |
| Supplier Portal              | ] .   | +                      |        |  |  |  |  |  |
| Things to Fini               | sh    |                        |        |  |  |  |  |  |

### Step 2

Under the "Agreements" tab, click on "Manage Agreements"

| Tasks                                                    |
|----------------------------------------------------------|
| Orders                                                   |
| <ul><li>Manage Orders</li><li>Manage Schedules</li></ul> |
| Agreements                                               |
| Manage Agreements                                        |
| Shipments                                                |
| View Receipts                                            |
| View Returns                                             |
| Contracts and Deliverables                               |
| Manage Deliverables                                      |
| Invoices and Payments                                    |
| Create Invoice                                           |
| View Invoices                                            |
| View Payments                                            |
| Negotiations                                             |

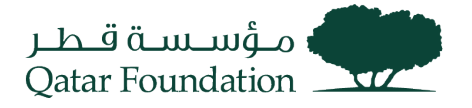

The system will display a popup dialog box "**Manage Agreements**" Search for the required Blanket Purchase Agreement based on search criteria such as Agreement, Supplier Site, Procurement BU, Status

| Manage Agreements ⑦       |                            |       | 1                                                                | D <u>o</u> ne |
|---------------------------|----------------------------|-------|------------------------------------------------------------------|---------------|
| Headers Lines             |                            |       |                                                                  |               |
| ✓ Search                  |                            |       | Advanced Manage Watchlist Saved Search All Agreements            | ~             |
| Procurement               | BU                         |       | Status Pending Supplier Acknowledgment                           |               |
| Supplier S                | •                          |       | Include Closed and Expired Documents No V                        |               |
| Agreeme                   | ent                        |       |                                                                  |               |
|                           |                            |       | Search Reset Sav                                                 | /e            |
| Search Results            |                            |       |                                                                  |               |
| Actions • View • Format • | 🕎 🔟 Freeze 📓 Detach 📣 Wrap |       |                                                                  |               |
| Agreement Descriptio      | n Supplier Site            | Buyer | Agreement Amount Released Currency Status End Date Change Creati | ion           |
| No search conducted.      |                            |       |                                                                  |               |
| Columns Hidden 29         |                            |       |                                                                  |               |
|                           |                            |       |                                                                  |               |

### Step 4

Under Search Results, the line depicting the required BPA will appear, **Click on the BPA number**.

| Manage Agreements ⑦                |                      |                |                      |                            |                  |                  | D <u>o</u> ne      |
|------------------------------------|----------------------|----------------|----------------------|----------------------------|------------------|------------------|--------------------|
| Manage Agreements                  |                      |                |                      |                            |                  |                  |                    |
|                                    |                      |                |                      |                            |                  |                  |                    |
| ▲ Search                           |                      |                | A <u>d</u> vanced Ma | nage Watchlist Save        | d Search All Agr | reements         | ~                  |
| Procurement BU                     | ~                    |                |                      | Status                     | Pending Supplier | Acknowledgment 🗸 |                    |
| Supplier Site                      | •                    |                | Include Closed and   | Expired Documents          | No 🗸             |                  |                    |
| Agreement                          |                      |                |                      |                            |                  |                  |                    |
|                                    |                      |                |                      |                            |                  | Search           | Reset Save         |
| Search Results                     |                      |                |                      |                            |                  |                  |                    |
| Actions 🔻 View 🔻 Format 👻 🎵 🕞 🔟 Fr | eeze 📄 Detach 📣 Wrap |                |                      |                            |                  |                  |                    |
| Agreement Description              | Supplier Site        | Buyer          | Agreement Amount     | Released<br>Amount Current | cy Status        | End Date Chang   | e Creation<br>Date |
| A QF-BPA-4                         | Doha                 | Natwar Rajawat | 25,000.00            | 0.00 QAR                   | Pending Su       |                  | 30/03/2022         |
| A QF-BPA-3                         | Doha                 | Natwar Rajawat | 125,000.00           | 0.00 QAR                   | Pending Su       |                  | 30/03/2022         |
| Columns Hidden 29                  |                      |                |                      |                            |                  |                  |                    |

#### Step 5

The BPA details page opens. Click on the "**Acknowledge**" button displayed in the upper right-hand corner

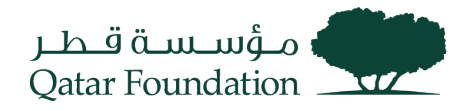

| میں او در میں او در میں میں او در میں میں او در میں میں ور میں ور میں و | ement: QF-BPA-4 ⑦               |                      |                    | Acknow                 | Medge View PDF                       | Actions | Ĵ | UU<br>D <u>o</u> ne |
|----------------------------------------------------------------------------------------------------|---------------------------------|----------------------|--------------------|------------------------|--------------------------------------|---------|---|---------------------|
| ⊿ General                                                                                                    |                                 |                      |                    |                        |                                      |         |   |                     |
| Procurement BU                                                                                                    | Qatar Foundation                | Supplier             | UV Contracting Itd | Start Date             |                                      |         |   |                     |
| Agreement                                                                                                    | QF-BPA-4                        | Supplier Site        | Doha               | End Date               |                                      |         |   |                     |
| Status                                                                                                    | Pending Supplier Acknowledgment | Supplier Contact     | UV User1           | Agreement Amount       | 25.000.00 QAR                        |         |   |                     |
| Buyer                                                                                                    | Natwar Rajawat                  | Supplier Agreement   |                    | Minimum Release Amount |                                      |         |   |                     |
| Creation Date                                                                                                    | 30/03/2022                      | Communication Method | None               | Released Amount        | 0.00 QAR                             |         |   |                     |
|                                                                                                    |                                 |                      |                    | Description            |                                      |         |   |                     |
| Terms Notes and Attachments                                                                                                    |                                 |                      |                    |                        |                                      |         |   |                     |
| Required Acknowledgment                                                                                                    | t Document                      | Shipping Method      |                    |                        | <ul> <li>Pay on receipt</li> </ul>   |         |   |                     |
| Acknowledgment Due Date                                                                                                    | 29/04/2022                      | Freight Terms        |                    |                        | <ul> <li>Confirming order</li> </ul> |         |   |                     |
| Payment Terms                                                                                                    |                                 | FOB                  |                    |                        |                                      |         |   |                     |
|                                                                                                    |                                 |                      |                    |                        |                                      |         |   |                     |

4 A daliking al lafannaking

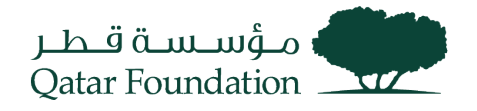

The Acknowledge Document page opens under the "**General**" tab, enter Supplier Agreement notes (Optional)

| Acknowledge                  | cknowledge Document (Blanket Purchase Agreement): QF-BPA-4 View PDF |                               |                                                          |                    |                        |                                                              |  |
|------------------------------|---------------------------------------------------------------------|-------------------------------|----------------------------------------------------------|--------------------|------------------------|--------------------------------------------------------------|--|
| Main<br>J General            |                                                                     |                               |                                                          |                    |                        |                                                              |  |
| F                            | Procurement BU                                                      | Qatar Foundation              | Supplier                                                 | UV Contracting Itd | Start Date             |                                                              |  |
|                              | Agreement                                                           | QF-BPA-4                      | Supplier Site                                            | Doha               | End Date               |                                                              |  |
|                              | Status                                                              | Pending Supplier Acknowledgme | ant Supplier Contact                                     | UV User1           | Agreement Amount       | 25,000.00 QAR                                                |  |
|                              | Buyer                                                               | Natwar Rajawat                | Communication Method                                     | None               | Minimum Release Amount |                                                              |  |
| Supp                         | Creation Date                                                       | 30/03/2022                    |                                                          |                    | Description            |                                                              |  |
| Required<br>Acknowle<br>Ackn | Acknowledgment<br>edgment Due Date<br>nowledgment Note              | Document<br>29/04/2022        | Payment Terms<br>Shipping Method<br>Freight Terms<br>FOB |                    | -                      | <ul> <li>Pay on receipt</li> <li>Confirming order</li> </ul> |  |

### Step 7

Under the "Terms" tab, enter Acknowledgment Note (Optional), Click "Accept"

| cknowledge Documen          | t (Blanket Purchase Agr         | reement): QF-BPA-4   |                    | I                      | View PDF Accept Reject <u>C</u> ance |
|-----------------------------|---------------------------------|----------------------|--------------------|------------------------|--------------------------------------|
| Main                        |                                 |                      |                    |                        |                                      |
| General                     |                                 |                      |                    |                        |                                      |
| Procurement BU              | Qatar Foundation                | Supplier             | UV Contracting Itd | Start Date             |                                      |
| Agreement                   | QF-BPA-4                        | Supplier Site        | Doha               | End Date               |                                      |
| Status                      | Pending Supplier Acknowledgment | Supplier Contact     | UV User1           | Agreement Amount       | 25,000.00 QAR                        |
| Buyer                       | Natwar Rajawat                  | Communication Method | None               | Minimum Release Amount |                                      |
| Creation Date               | 30/03/2022                      |                      |                    | Description            |                                      |
| Supplier Agreement          |                                 |                      |                    |                        |                                      |
| Terms Notes and Attachments |                                 |                      |                    |                        |                                      |
| Required Acknowledgmen      | it Document                     | Payment Terms        |                    |                        | <ul> <li>Pay on receipt</li> </ul>   |
| Acknowledgment Due Date     | e 29/04/2022                    | Shipping Method      |                    |                        | - Confirming order                   |
| Acknowledgment Not          | e                               | Freight Terms        |                    |                        |                                      |
|                             |                                 | FOB                  |                    |                        |                                      |

#### Step 8

The system will display a warning message "The document will be accepted. Do you want to continue?" Click "OK" and then click "Done" The agreement is acknowledged and notification is sent to the buyer

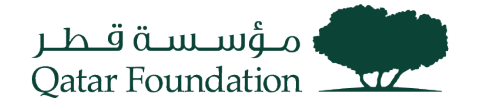

| A Warning                                                            | ×                 |
|----------------------------------------------------------------------|-------------------|
| The document will be accepted. Do you want to continue? (PO-2055013) | ,                 |
|                                                                      | O <u>K</u> Cancel |

## Supplier Acknowledgment To Purchase Order

This section covers guidelines for supplier acknowledgment of the purchase order. The process involves the below steps.

#### Step 1

Click on the "Supplier Portal" tab

| Good eve        | ening, | Sajeev Sajeev!         |        |
|-----------------|--------|------------------------|--------|
| Supplier Portal | Tools  | Procurement Extensions | Others |
| APPS            |        |                        |        |
| Supplier Portal | ] .    | +                      |        |
| Things to Fini  | sh     |                        |        |

#### Step 2

Under the "Orders" tab, click on "Manage Orders"

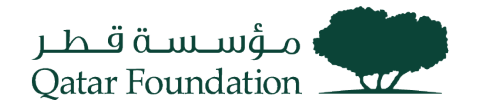

| Tasks                      |  |
|----------------------------|--|
| Orders                     |  |
| Manage Orders              |  |
| Manage schedules           |  |
| Agreements                 |  |
| Manage Agreements          |  |
| Shipments                  |  |
| View Receipts              |  |
| View Returns               |  |
| Contracts and Deliverables |  |
| Manage Deliverables        |  |
| Invoices and Payments      |  |
| Create Invoice             |  |
| View Invoices              |  |
| View Payments              |  |
| Negotiations               |  |
|                            |  |

The system will display a popup dialog box "Manage Orders" Search for the required Purchase Order based on search criteria such as Sold-to Legal Entity, Bill-to BU, Supplier Site, Order and Status.

| Order Orde                | r Date Description           | Supplier Site | Buyer Or                  | dered Currency     | Status         | Life<br>Cycle | Creation<br>Date | 1             |
|---------------------------|------------------------------|---------------|---------------------------|--------------------|----------------|---------------|------------------|---------------|
| Actions • View • Format • | 🕂 🕎 🥅 Freeze 🔐 Detach 📣 Wrap |               |                           |                    |                |               |                  |               |
| Search Results            |                              |               |                           |                    |                |               |                  |               |
|                           |                              |               |                           |                    |                | Search        | Reset Sa         | ave           |
| Sup                       | v plier Site                 |               | Include Closed Documents  | lo 🗸               | Г              |               |                  |               |
|                           | Bill-to BU                   |               | Status F                  | ending Supplier Ac | knowledgment v | ·             |                  |               |
| Sold-to Le                | gal Entity                   |               | Order                     |                    |                | -             |                  |               |
| Search                    |                              |               | Agvanced Manage Watchlist | Saved Search       | All Urders     |               |                  | ~             |
| 10                        |                              |               |                           | ]                  |                |               |                  |               |
| Headers Schedules         |                              |               |                           |                    |                |               |                  |               |
| Manage Orders ⊘           |                              |               |                           |                    |                |               |                  | D <u>o</u> ne |
| Qatar Foundation          |                              |               |                           |                    |                |               |                  |               |
| مؤسسةقطر                  |                              |               |                           |                    |                |               | ΰ                | UU            |
|                           |                              |               |                           |                    |                |               |                  |               |

#### Step 4

Under Search Results, the line depicting the required PO will appear

Click on PO number.

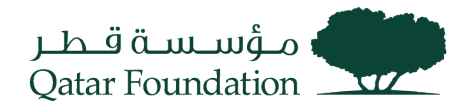

| Manage Orders ⊘        |                                                     |                               |            |                  |                                                   |        |          | D <u>o</u> ne |
|------------------------|-----------------------------------------------------|-------------------------------|------------|------------------|---------------------------------------------------|--------|----------|---------------|
| Headers Schedules      |                                                     |                               |            |                  |                                                   |        |          |               |
| Search                 | Sold to Legal Entity                                |                               |            |                  | Advanced Manage Watchlist Saved Search All Orders |        |          | ~             |
|                        | Bill-to BU                                          | ·                             |            |                  | Status Pending Supplier Acknowledgment            | ~      |          |               |
|                        | supplier site                                       |                               |            |                  |                                                   | Search | Reset    | Save          |
| Search Results         |                                                     |                               |            |                  |                                                   |        |          |               |
| Actions View View Forr | nat ▼ 37 III Freeze III D<br>Order Date Description | etach 🚽 Wrap<br>Supplier Site | Buyer ▲マ   | Ordered Currency | Status                                            | Life   | Creatio  | m             |
| <b>▲</b> 10021         | 30/03/2022                                          | Doha                          | Natwar Raj | 12,000.00 QAR    | Pending Supplier Acknowledgment                   | Cycle  | 30/03/20 | 022           |
| A 10018 🖉              | 30/03/2022                                          | Doha                          | Natwar Raj | 10,000.00 QAR    | Pending Supplier Acknowledgment                   |        | 30/03/20 | 022           |
| Purchase Oro           | der Window Opens                                    | S                             |            |                  |                                                   |        | υĻ       | UU            |

| Purchase Order: 1002        | ew PDF Actions 🔻 Refresh           | D <u>o</u> ne   |                     |                  |                                    |  |
|-----------------------------|------------------------------------|-----------------|---------------------|------------------|------------------------------------|--|
| Main Contract Terms         |                                    |                 |                     |                  |                                    |  |
| General                     |                                    |                 |                     |                  |                                    |  |
| Sold-to Legal Entity        | Qatar Foundation                   | Supplier        | UV Contracting Itd  | Ordered          | 12,000.00 QAR                      |  |
| Bill-to BU                  | Qatar Foundation                   | Supplier Site   | Doha                | Description      |                                    |  |
| Order                       | 10021 Sup                          | pplier Contact  | UV User1            | Source Agreement |                                    |  |
| Status                      | Pending Supplier Acknowledgment Bi | ill-to Location | Test_QF-HO Location | Supplier Order   |                                    |  |
| Buyer                       | Natwar Rajawat Shi                 | ip-to Location  | Test QF-HO Location |                  |                                    |  |
| Creation Date               | 30/03/2022                         |                 | _                   |                  |                                    |  |
| Terms Notes and Attachments |                                    |                 |                     |                  |                                    |  |
| Required Acknowledgmen      | nt Document Shi                    | pping Method    |                     |                  |                                    |  |
| Acknowledgment Due Dat      | e 14/04/2022                       | Freight Terms   |                     | ÷                | <ul> <li>Pay on receipt</li> </ul> |  |
| Payment Term                | s Net 45                           | FOB             |                     | -                | Confirming order                   |  |
| 4.4.122 11.6 2              |                                    |                 |                     |                  |                                    |  |

Click on the "Acknowledge" button displayed on the upper right-hand corner.

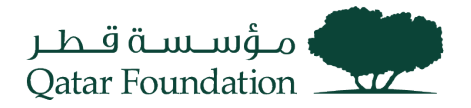

| مۇسىسە قىطىر<br>Qatar Foundation |                                 |                  |                     |                  |                                        |
|----------------------------------|---------------------------------|------------------|---------------------|------------------|----------------------------------------|
| Purchase Order: 10021            | 0                               |                  |                     | Acknowledge      | ew PDF Actions ▼ Refresh D <u>o</u> ne |
| Main Contract Terms              |                                 |                  |                     |                  |                                        |
| General                          |                                 |                  |                     |                  |                                        |
| Sold-to Legal Entity             | Qatar Foundation                | Supplier         | UV Contracting Itd  | Ordered          | 12.000.00 QAR                          |
| Bill-to BU                       | Qatar Foundation                | Supplier Site    | Doha                | Description      |                                        |
| Order                            | 10021                           | Supplier Contact | UV User1            | Source Agreement |                                        |
| Status                           | Pending Supplier Acknowledgment | Bill-to Location | Test_QF-HO Location | Supplier Order   |                                        |
| Buyer                            | Natwar Rajawat                  | Ship-to Location | Test QF-HO Location |                  |                                        |
| Creation Date                    | 30/03/2022                      |                  | _                   |                  |                                        |
| Terms Notes and Attachments      |                                 |                  |                     |                  |                                        |
| Required Acknowledgmen           | t Document                      | Shipping Method  |                     |                  |                                        |
| Acknowledgment Due Date          | e 14/04/2022                    | Freight Terms    |                     | -                | <ul> <li>Pay on receipt</li> </ul>     |
| Payment Terms                    | s Net 45                        | FOB              |                     | -                | Confirming order                       |
| Additional Information           |                                 |                  |                     |                  |                                        |

The **"Acknowledge Document**" page opens Under **"General**" tab, enter Supplier Order notes (Optional)

| Acknowledge Document                                                    | cknowledge Document (Purchase Order): 10021                                                  |                                                                                       |                                                                                      |        |                                                                                                |                                                              |  |  |  |  |
|-------------------------------------------------------------------------|----------------------------------------------------------------------------------------------|---------------------------------------------------------------------------------------|--------------------------------------------------------------------------------------|--------|------------------------------------------------------------------------------------------------|--------------------------------------------------------------|--|--|--|--|
| Main Contract Terms                                                     |                                                                                              |                                                                                       |                                                                                      |        |                                                                                                |                                                              |  |  |  |  |
| Sold-to Legal Entity<br>Order<br>Status<br>Buyer<br>Creation Date       | Oatar Foundation<br>10021<br>Pending Supplier Acknowledgment<br>Natwar Rajawat<br>30/03/2022 | Supplier<br>Supplier Site<br>Supplier Contact<br>Bill-to Location<br>Ship-to Location | UV Contracting Itd<br>Doha<br>UV User1<br>Test_QF-HO Location<br>Test_QF-HO Location | Commun | Ordered<br>Description<br><u>arce Agreement</u><br>Supplier Order<br><del>deation Method</del> | 12,000.00 QAR                                                |  |  |  |  |
| Required Acknowledgmen<br>Acknowledgment Due Dat<br>Acknowledgment Note | t Document<br>14/04/2022                                                                     | Payment Terms<br>Shipping Method<br>Freight Terms<br>FOB                              | Net 45                                                                               |        |                                                                                                | <ul> <li>Pay on receipt</li> <li>Confirming order</li> </ul> |  |  |  |  |
| Additional Information<br>Buyer KPI(Amount)                             |                                                                                              | PO Tendering Metho                                                                    | d                                                                                    | с      | ontext Prompt                                                                                  |                                                              |  |  |  |  |

### Step 7

Under "Terms" tab, enter Acknowledgment Note (Optional),

**Click Accept** 

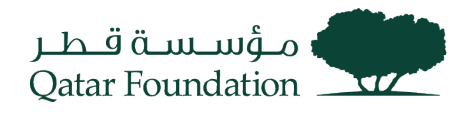

Accept Reject View PDF Cancel Acknowledge Document (Purchase Order): 10021 Main Contract Terms ▲ General Supplier . . Supplier Site Doha Sold-to Legal Entity Qatar Foundation Supplier UV Contracting Itd 
 gal Entity
 Qatar Foundation
 Supplier
 UV Contracts

 Order
 10021
 Supplier Site
 Doha

 Status
 Pending Supplier Acknowledgment
 Supplier Contact
 UV UV Ser1

 Buyer
 Natwart
 Bill-to Location
 Tost\_QF-HO

 ation Date
 30/03/2022
 Ship-to Location
 Tost\_QF-HO
 Ordered 12,000.00 QAR Description Source Agreement Supplier Order
Communication Method None Bill-to Location Test\_QF-HO Location Creation Date 30/03/2022 Ship-to Location Test\_QF-HO Location Terms Notes and Attachments Payment Terms Net 45 Required Acknowledgment Document Pay on receipt Acknowledgment Due Date 14/04/2022 Shipping Method Confirming order Freight Terms Acknowledgment Note FOB 11. Additional Information Buyer KPI(Amount) PO Tendering Method Context Prompt

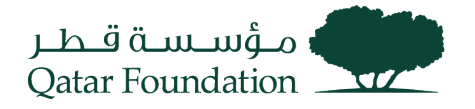

The system will display the warning message "The document will be accepted. Do you want to continue?"

Click "OK" and then click "Done"

The Purchase Order is acknowledged and a notification is sent to the buyer

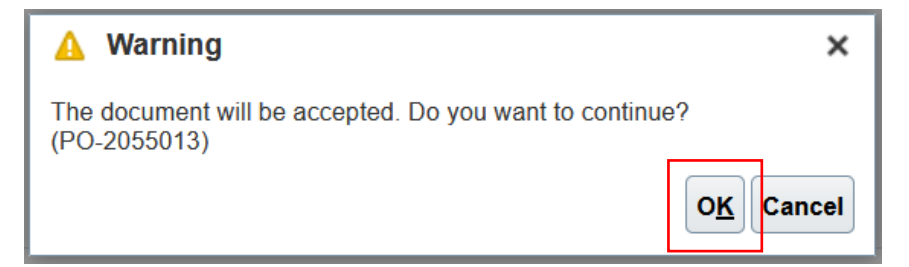

## View the Pending Purchase Order Schedule

This section covers guidelines to view pending purchase order schedules. The process involves the below steps.

#### Step 1

Click on the "Supplier Portal" tab

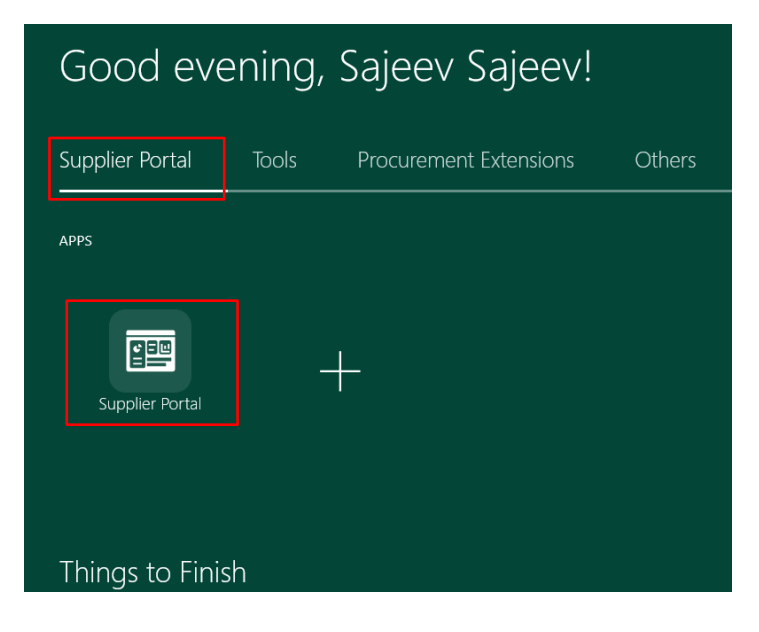

### Step 2

Under the "Orders" tab, click on "Manage Schedules"

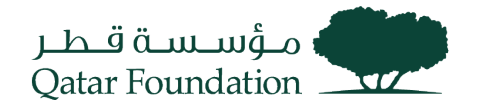

| Tasks                              |
|------------------------------------|
| Orders                             |
| Manage Orders     Manage Schedules |
| Agreements                         |
| Manage Agreements                  |
| Shipments                          |
| View Receipts                      |
| View Returns                       |
| Contracts and Deliverables         |
| Manage Deliverables                |
| Invoices and Payments              |
| Create Invoice                     |
| View Invoices                      |
| View Payments                      |
| Negotiations                       |

The system will display the dialog box, "Manage Orders" Select "Schedules", then click on the "Search" button

| مۇنىيىت قىطىر<br>Qatar Foundation |                          |                   |                                         |                               |                              |
|-----------------------------------|--------------------------|-------------------|-----------------------------------------|-------------------------------|------------------------------|
| Manage Orders ⑦                   |                          |                   |                                         |                               | Done                         |
| Headers Schedules                 |                          |                   |                                         |                               |                              |
| ⊿ Search                          |                          |                   | A                                       | dvanced Manage Watchlist Save | d Search All Schedules v     |
| Sold-to Legal Entity              | •                        |                   | Supplier It                             | em                            |                              |
| Supplier Site                     | •                        | Box               | Ship-to Locat                           | ion Q                         |                              |
| Order                             |                          |                   | Sta                                     | tus 🗸 🗸                       |                              |
| Line Description                  |                          |                   |                                         |                               |                              |
|                                   |                          |                   |                                         |                               | Search Reset Save            |
| Search Results                    |                          |                   |                                         |                               |                              |
| Actions 🔻 View 👻 Format 👻 🎵 📑     | 🔲 Freeze 📓 Detach 🚽 Wrap |                   |                                         |                               |                              |
| Order Supplier Site               | Line Line Description    | Supplier Schedule | Ordered UOM Pricing<br>Quantity UOM UOM | Price Ordered                 | Currency Status Ship-to Loca |
| No search conducted.              |                          |                   |                                         |                               | >                            |

Under "Search Results", the system will display pending schedule, purchase orders

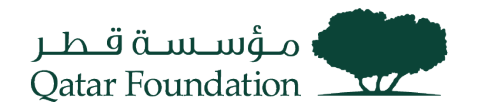

| Mana           | age (                                                 | Orders ⑦                                                                                                    |                                                                                                    |                                                               |                                                                                                    |                  |                                                |                                                                                                    |                                                                           |                                                                                                    |                                                                               |                                                                                                    |                                                                                                    |                                                                                                    | D <u>o</u> n          |
|----------------|-------------------------------------------------------|----------------------------------------------------------------------------------------------------|----------------------------------------------------------------------------------------------------|---------------------------------------------------------------|----------------------------------------------------------------------------------------------------|------------------|------------------------------------------------|----------------------------------------------------------------------------------------------------|---------------------------------------------------------------------------|----------------------------------------------------------------------------------------------------|-------------------------------------------------------------------------------|----------------------------------------------------------------------------------------------------|----------------------------------------------------------------------------------------------------|----------------------------------------------------------------------------------------------------|-----------------------|
| Headers        | s so                                                  | chedules                                                                                                    |                                                                                                    |                                                               |                                                                                                    |                  |                                                |                                                                                                    |                                                                           |                                                                                                    |                                                                               |                                                                                                    |                                                                                                    |                                                                                                    |                       |
|                | A Search Manage Watchist Saved Search All Schedules V |                                                                                                    |                                                                                                    |                                                               |                                                                                                    |                  |                                                |                                                                                                    |                                                                           |                                                                                                    |                                                                               |                                                                                                    |                                                                                                    |                                                                                                    |                       |
|                |                                                       |                                                                                                    | Sold-to Legal En                                                                                                    | tity                                                          | •                                                                                                    |                  |                                                |                                                                                                    |                                                                           | Supplier Item                                                                                                    |                                                                               |                                                                                                    |                                                                                                    |                                                                                                    |                       |
|                |                                                       |                                                                                                    | Supplier S                                                                                                    | lite                                                          | •                                                                                                    |                  |                                                |                                                                                                    |                                                                           | Ship-to Location                                                                                                    |                                                                               | Q                                                                                                    |                                                                                                    |                                                                                                    |                       |
|                |                                                       |                                                                                                    | Or                                                                                                    | der                                                           |                                                                                                    |                  |                                                |                                                                                                    |                                                                           | Status                                                                                                    |                                                                               | ~                                                                                                    |                                                                                                    |                                                                                                    |                       |
|                |                                                       |                                                                                                    | Line Descript                                                                                                    | ion                                                           |                                                                                                    |                  |                                                |                                                                                                    |                                                                           |                                                                                                    |                                                                               |                                                                                                    |                                                                                                    |                                                                                                    |                       |
|                |                                                       |                                                                                                    |                                                                                                    |                                                               |                                                                                                    |                  |                                                |                                                                                                    |                                                                           |                                                                                                    |                                                                               |                                                                                                    | Sea                                                                                                    | rch Reset Si                                                                                                    | ve                    |
|                |                                                       |                                                                                                    |                                                                                                    |                                                               |                                                                                                    |                  |                                                |                                                                                                    |                                                                           |                                                                                                    |                                                                               |                                                                                                    |                                                                                                    |                                                                                                    |                       |
|                |                                                       |                                                                                                    |                                                                                                    |                                                               |                                                                                                    |                  |                                                |                                                                                                    |                                                                           |                                                                                                    |                                                                               |                                                                                                    |                                                                                                    |                                                                                                    |                       |
| Searc          | ch R∈                                                 | esults                                                                                                    |                                                                                                    |                                                               |                                                                                                    |                  |                                                |                                                                                                    |                                                                           |                                                                                                    |                                                                               |                                                                                                    |                                                                                                    |                                                                                                    |                       |
| Searc<br>Actio | ch Re<br>ons ▼                                        | esults<br>∙ View ▼ Format                                                                                                    | <b>▼</b>                                                                                                    | Freeze                                                        | 🖥 Detach 🛹 Wrap                                                                                                    |                  |                                                |                                                                                                    |                                                                           |                                                                                                    |                                                                               |                                                                                                    |                                                                                                    |                                                                                                    |                       |
| Searc          | ch Re<br>ons ▼                                        | esults<br>View ▼ Format<br>Order                                                                                                    | ✓ J <sup>™</sup> E <sub>Y</sub> ■<br>Supplier Site                                                                                                    | Freeze                                                        | Detach 🚽 Wrap                                                                                                    | Supplier<br>Item | Schedule                                       | Ordered<br>Quantity                                                                                                    | Price                                                                     | Ordered Curr                                                                                                    | ency Status                                                                   | Ship-to Location                                                                                                    | Requested<br>Date                                                                                                    | Promised<br>Date                                                                                                    | Lifi<br>Cyc           |
| Actio          | ch Re<br>ons ▼                                        | esults<br>View View Format<br>Order                                                                                                    | ▼ ∰ E¥<br>Supplier Site<br>Doha                                                                                                    | Freeze                                                        | Detach Wrap                                                                                                    | Supplier<br>Item | Schedule<br>1                                  | Ordered<br>Quantity UOM<br>5 EACH                                                                                                    | Price                                                                     | Ordered Curro<br>800.00 QAR                                                                                                    | ency Status<br>Closed For                                                     | Ship-to Location                                                                                                    | Requested<br>Date                                                                                                    | Promised<br>Date<br>04/04/2022                                                                                                    | Life<br>Cyc           |
| Actio          | ch Re<br>ons ▼                                        | View V Format<br>Order<br>10012<br>10013                                                                                                    | ▼ 第 🐺 🖬<br>Supplier Site<br>Doha<br>Doha                                                                                                    | Freeze 5                                                      | Detach Wrap Line Description Expense Item Expense Item                                                                            | Supplier<br>Item | Schedule                                       | Ordered UOM<br>Quantity DOM<br>5 EACH<br>5 EACH                                                                                                    | Price<br>160.00<br>160.00                                                 | Ordered         Current           800.00         QAR           800.00         QAR                                                                                                    | ency Status<br>Closed For<br>Closed For                                       | Ship-to Location<br>Test_QF-HO Location<br>Test_QF-HO Location                                                                                                    | Requested Date           04/04/2022           04/04/2022                                                                                                    | Promised<br>Date<br>04/04/2022<br>04/04/2022                                                                                                    | Life<br>Cyc           |
| Searc<br>Actio | ch Re<br>ons ▼                                        | esults<br>View  Format<br>Order<br>10012<br>10013<br>10017                                                                                                    | <ul> <li>♥ ● ●</li> <li>Supplier Site</li> <li>Doha</li> <li>Doha</li> <li>Doha</li> </ul>                                                                                                    | Freeze 5<br>Line<br>1<br>1<br>1                               | Detach Wrap<br>Line Description<br>Expense Item<br>Expense Item<br>Expense Item                                                   | Supplier<br>Item | Schedule                                       | Ordered UOM<br>Guantity UOM<br>5 EACH<br>3 EACH<br>4 EACH                                                                                                    | Price<br>160.00<br>160.00<br>1,000.00                                     | Ordered         Current           800.00         QAR           800.00         QAR           4,000.00         QAR                                                                                                    | Closed For<br>Closed For<br>Closed For                                        | Ship-to Location<br>Test_QF-H0 Location<br>Test_QF-H0 Location<br>Test_QF-H0 Location                                                                                                    | Requested           04/04/2022           04/04/2022           05/04/2022                                                                                          | Promised<br>Date<br>04/04/2022<br>04/04/2022<br>05/04/2022                                                                                                    |                       |
| Actio          | ch Re<br>ons ▼                                        | esults<br>View ▼ Format<br>Order<br>10012<br>10013<br>10017 @<br>10018 @                                                                                                    | Doha Doha Doha Doha Doha Doha Doha Doha                                                                                                    | Freeze<br>Line<br>1<br>1<br>1<br>1                            | Detach      Wrap     Une Description     Expense Item     Expense Item     Expense Item                                           | Supplier<br>item | Schedule<br>1<br>1<br>1<br>1                   | Ordered<br>Quantify UOM<br>5 EACH<br>5 EACH<br>4 EACH<br>10 EACH                                                                                                    | Price<br>160.00<br>160.00<br>1,000.00<br>1,000.00                         | Ordered         Curr           800.00         QAR           800.00         QAR           4.000.00         QAR           10.000.00         QAR                                                                                                    | ency Status<br>Closed For<br>Closed For                                       | Ship-to Location<br>Test_QF-H0 Location<br>Test_QF-H0 Location<br>Test_QF-H0 Location<br>Test_QF-H0 Location                                                                                         | Requested Date           04/04/2022           04/04/2022           05/04/2022           05/04/2022                                                                | Promised<br>Date<br>04/04/2022<br>04/04/2022<br>05/04/2022                                                                                                    | Lifi<br>Cyc<br>O      |
| Searc          | ch Re<br>ons •                                        | esults<br>View ▼ Format<br>Order<br>10012<br>10013<br>10017 ∂<br>10018 ∂<br>10019                                                                                                | Supplier Site  Doha  Doha | Freeze<br>Line<br>1<br>1<br>1<br>1<br>1<br>1                  | Detach Wrap     Wrap     Line Description     Expense Item     Expense Item     Expense Item     Expense Item                     | Supplier<br>item | Schedule 1 1 1 1 1 1 1 1 1 1 1 1 1 1 1 1 1 1 1 | Ordered UOM<br>5 EACH<br>5 EACH<br>4 EACH<br>10 EACH<br>10 EACH                                                                                                    | Price<br>160.00<br>160.00<br>1,000.00<br>1,000.00<br>1,000.00             | Ordered         Curr           800.00         QAR           800.00         QAR           4.000.00         QAR           10.000.00         QAR           10.000.00         QAR                                                                                                    | ency Status<br>Closed For<br>Closed For<br>Closed For<br>Closed For           | Ship-to Location           Test_QF-H0 Location           Test_QF-H0 Location           Test_QF-H0 Location           Test_QF-H0 Location           Test_QF-H0 Location           Test_QF-H0 Location | Requested           04/04/2022           04/04/2022           05/04/2022           05/04/2022           04/04/2022                                                | Promised           Date           04/04/2022           04/04/2022           05/04/2022           05/04/2022           05/04/2022           04/04/2022                                                                                                    | Life<br>Cyc<br>O      |
| Actio          | cch Re<br>ons ▼                                       | view * Format           Order           10012           10013           10017 @           10018 @           10019                                                                | Supplier Site  Doha  Doha | Freeze 5                                                      | Detach      Wrap      Une Description      Expense Item      Expense Item      Expense Item      Inventory Item      Expense Item | Supplier<br>item | Schedule 1 1 1 1 1 1 1 1 1 1 1 1 1 1 1 1 1 1 1 | Ordered UOM<br>5 EACH<br>5 EACH<br>4 EACH<br>10 EACH<br>10 EACH<br>2 EACH                                                                                                    | Price<br>160.00<br>160.00<br>1,000.00<br>1,000.00<br>5,000.00             | Ordered         Curr           800.00         QAR           4.000.00         QAR           10.000.00         QAR           10.000.00         QAR           10.000.00         QAR                                                                                                    | ency Status<br>Closed For<br>Closed For<br>Closed For<br>Open<br>Open         | Ship-to Location<br>Test_QF-HO Location<br>Test_QF-HO Location<br>Test_QF-HO Location<br>Test_QF-HO Location<br>Test_QF-HO Location<br>Test_QF-HO Location                                           | Requested           04/04/2022           04/04/2022           05/04/2022           05/04/2022           04/04/2022                                                | Promised<br>Date           04/04/2022           04/04/2022           05/04/2022           05/04/2022           04/04/2022           04/04/2022           04/04/2022                                                                                                  | Life<br>Cyc<br>O<br>O |
| Actio          | ch Re<br>ons V                                        | Sesuits           View × Format           Order           10012           10013           10017 @           10018 @           10019           10019           This schedule is A | Doha Doha Doha Doha Doha Doha Doha Doha                                                                                                    | Freeze 6<br>Line<br>1<br>1<br>1<br>1<br>1<br>1<br>2<br>2<br>1 | Detach Wrap     Wrap     Une Description     Expense Item     Expense Item     Expense Item     Inventory Item     Expense Item   | Supplier<br>Item | Schedule 1 1 1 1 1 1 1 1 1 1 1 1 1 1 1 1 1 1 1 | Ordered<br>Quantity         UOM           5         EACH           5         EACH           10         EACH           10         EACH           10         EACH           10         EACH           10         EACH           10         EACH | Price<br>160.00<br>160.00<br>1,000.00<br>1,000.00<br>1,000.00<br>1,000.00 | Ordered         Curr           800.00         GAR           800.00         GAR           4.000.00         GAR           10.000.00         GAR           10.000.00         GAR           10.000.00         GAR           10.000.00         GAR           10.000.00         GAR           10.000.00         GAR | ency Status<br>Closed For<br>Closed For<br>Closed For<br>Open<br>Open<br>Open | Ship-to Location<br>Test_QF-H0 Location<br>Test_QF-H0 Location<br>Test_QF-H0 Location<br>Test_QF-H0 Location<br>Test_QF-H0 Location<br>Test_QF-H0 Location<br>Test_QF-H0 Location                    | Requested Date           04/04/2022           05/04/2022           05/04/2022           05/04/2022           04/04/2022           04/04/2022           04/04/2022 | Promised           04/04/2022           04/04/2022           05/04/2022           05/04/2022           04/04/2022           04/04/2022           05/04/2022           05/04/2022           05/04/2022           05/04/2022           05/04/2022           05/04/2022 |                       |

## View the Purchase Order Receipt

This section covers guidelines to view purchase order receipts. The process involves the below steps.

### Step 1

Click on the "Supplier Portal" tab

| Good ev         | Good evening, Sajeev Sajeev! |                        |        |  |  |  |  |  |  |  |
|-----------------|------------------------------|------------------------|--------|--|--|--|--|--|--|--|
| Supplier Portal | Tools                        | Procurement Extensions | Others |  |  |  |  |  |  |  |
| APPS            |                              |                        |        |  |  |  |  |  |  |  |
| Supplier Portal | ].                           | +                      |        |  |  |  |  |  |  |  |
| Things to Fini  | sh                           |                        |        |  |  |  |  |  |  |  |

### Step 2

Under the "Shipments" tab, click on "View Receipts"

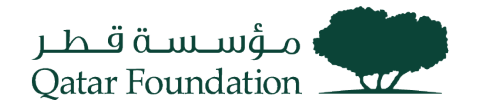

| Tasks                      |
|----------------------------|
| Orders                     |
| Manage Orders              |
| Manage Schedules           |
| Agreements                 |
| Manage Agreements          |
| Shipments                  |
| View Receipts              |
| View Returns               |
| Contracts and Deliverables |
| Manage Deliverables        |
| Invoices and Payments      |
| Create Invoice             |
| View Invoices              |
| View Payments              |
| Negotiations               |

The system will display the dialog box, "View Receipts"

Search for the required receipt based on search criteria such as **Receipt**, **Organization**, **Purchase Order**, **Supplier** Item, **Shipment**, Item, **Receipt** date.

| View Receipts                       | 5                 |              |          |           |                     |                 |                  |               | D <u>o</u> ne               |
|-------------------------------------|-------------------|--------------|----------|-----------|---------------------|-----------------|------------------|---------------|-----------------------------|
| Search                              |                   |              |          |           |                     |                 |                  | Advanced      | Saved Search All Receipts v |
|                                     | ** Receipt        |              |          |           |                     | ** Shipment     |                  | •             | ** At least one is required |
|                                     | Organization      |              |          | •         |                     | ** Item         |                  | •             |                             |
|                                     | ** Purchase Order |              |          | •         |                     | ** Receipt Date | 01/01/2022       | 19/07/2022    | ũ.                          |
|                                     | Supplier Item     |              |          |           |                     |                 |                  |               |                             |
| Search Results<br><sub>View</sub> ▼ |                   |              |          |           |                     |                 |                  |               | Search Reset Save           |
| Receipt                             | Receipt Date      | Organization | Shipment | Ship Date | Purchase Order Invo | ice Packing SI  | p Bill of Lading | Supplier Site |                             |
| 9                                   | 28/03/2022 3.00   | QF Warehouse |          |           | 10014               |                 |                  | Doha          |                             |
| 8                                   | 28/03/2022 3.00   | QF Warehouse |          |           | Multiple            |                 |                  | Doha          |                             |
| 7                                   | 28/03/2022 3.00   | QF Warehouse |          |           | 10009               |                 |                  | Doha          |                             |
| 6                                   | 28/03/2022 3.00   | QF Warehouse |          |           | 10008               |                 |                  | Doha          |                             |
| 21                                  | 21/06/2022 3.00   | QF Warehouse |          |           | 10056               |                 |                  | Doha          |                             |
| 10                                  | 03/04/2022 3.00   | QF Warehouse |          |           | 10017               |                 |                  | Doha          |                             |

### Step 4

Under Search Results, the line reflecting the required receipts will appear

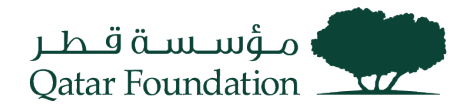

### Click on the **receipt number**

| View Receipt   | S                 |              |          |           |                        |                 |                |                     |             | Done                  |
|----------------|-------------------|--------------|----------|-----------|------------------------|-----------------|----------------|---------------------|-------------|-----------------------|
| Search         |                   |              |          |           |                        |                 |                | A <u>d</u> vanced S | aved Search | All Receipts v        |
|                | ** Receipt        |              |          |           |                        | ** Shipment     |                | •                   | ** At       | least one is required |
|                | Organization      |              |          | •         |                        | ** Item         |                | •                   |             |                       |
|                | ** Purchase Order |              |          | •         |                        | ** Receipt Date | 01/01/2022     | 19/07/2022          | Č0          |                       |
|                | Supplier Item     |              |          |           |                        |                 |                |                     |             |                       |
|                |                   |              |          |           |                        |                 |                |                     | Searc       | h Reset Save          |
| Search Results | S                 |              |          |           |                        |                 |                |                     |             |                       |
| View 🔻 🎢       |                   |              |          |           |                        |                 |                |                     |             |                       |
| Receipt        | Receipt Date      | Organization | Shipment | Ship Date | Purchase Order Invoice | Packing Slip    | Bill of Lading | Supplier Site       |             |                       |
| 9              | 28/03/2022 3.00   | QF Warehouse |          |           | 10014                  |                 |                | Doha                |             |                       |
| 8              | 28/03/2022 3.00   | QF Warehouse |          |           | Multiple               |                 |                | Doha                |             |                       |
| -              | 00/00/0000 0 00   | 05141        |          |           | 10000                  |                 |                |                     |             |                       |

| -  |                              |       |      |
|----|------------------------------|-------|------|
| 7  | 28/03/2022 3.00 QF Warehouse | 10009 | Doha |
| 6  | 28/03/2022 3.00 QF Warehouse | 10008 | Doha |
| 21 | 21/06/2022 3.00 QF Warehouse | 10056 | Doha |
| 10 | 03/04/2022 3.00 QF Warehouse | 10017 | Doha |

## Step 5

### Receipt window opens

### Verify all details

| Re                          | ceipt: 9           |                 |                    |          |                  |          |              |          |          |          | View 1          | ransaction History | Done |
|-----------------------------|--------------------|-----------------|--------------------|----------|------------------|----------|--------------|----------|----------|----------|-----------------|--------------------|------|
| Sur                         | mmary              |                 |                    |          |                  |          |              |          |          |          |                 |                    |      |
|                             |                    | Supplier        | UV Contracting Itd |          | Packing Slip     |          |              |          |          |          |                 |                    |      |
|                             |                    | Shipment        |                    |          | Waybill          |          |              |          |          |          |                 |                    |      |
|                             |                    | Shipped Date    |                    |          | Bill of Lading   |          |              |          |          |          |                 |                    |      |
|                             | Ship               | ping Method     |                    |          | Note             |          |              |          |          |          |                 |                    |      |
| Nu                          | mber of Supplier F | acking Units    |                    |          | Attachments None |          |              |          |          |          |                 |                    |      |
|                             |                    | Supplier Site D | )oha               |          |                  |          |              |          |          |          |                 |                    |      |
| ►                           | Additional Info    | rmation         |                    |          |                  |          |              |          |          |          |                 |                    |      |
| Lin                         | es                 |                 |                    |          |                  |          |              |          | Box      |          |                 |                    |      |
| A                           | ctions • View •    | <u>191</u>      |                    |          |                  |          |              |          |          |          |                 |                    |      |
| Item Document Type Document |                    |                 |                    | Document |                  | Quant    | ity          |          |          | Curronov | Receipt Date    |                    |      |
|                             | item               | Description     | Document Type      | Number   | Ordered          | Returned | Net Received | Rejected | COM Name | currency | Receipt Date    |                    |      |
|                             | 1000002            | Expense Item    | Purchase order     | 10014    | 4                | 0        | 4            | 0        | EACH     |          | 28/03/2022 3.44 |                    |      |

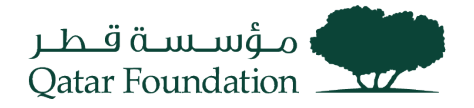

## **Supplier Invoice Creation**

This section covers guidelines of supplier invoice creation. The process involves the below steps.

#### Step 1

Click on the "Supplier Portal" tab

| Good evening, Sajeev Sajeev! |       |                        |        |  |  |  |  |  |  |  |  |  |
|------------------------------|-------|------------------------|--------|--|--|--|--|--|--|--|--|--|
| Supplier Portal              | Tools | Procurement Extensions | Others |  |  |  |  |  |  |  |  |  |
| APPS                         |       |                        |        |  |  |  |  |  |  |  |  |  |
| Supplier Portal              | ].    | +                      |        |  |  |  |  |  |  |  |  |  |
| Things to Fini               | sh    |                        |        |  |  |  |  |  |  |  |  |  |

#### Step 2

Under the "Invoices and Payments" tab, click on "Create Invoice"

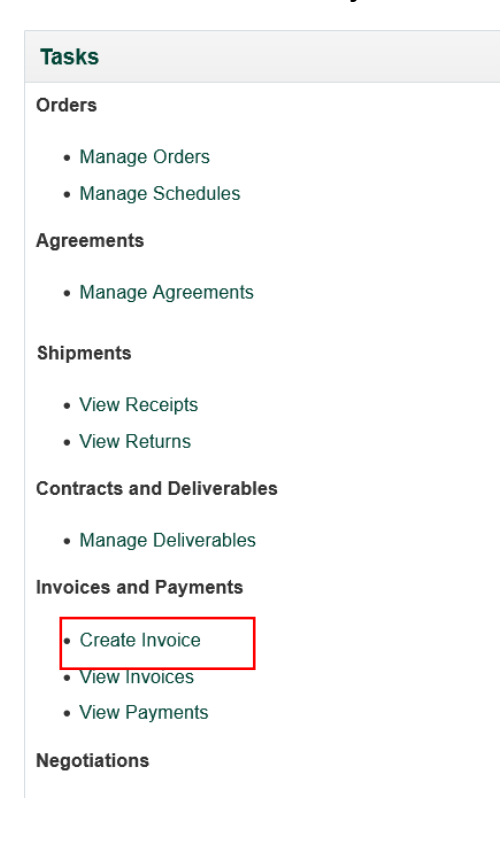

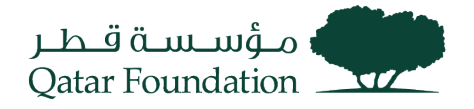

The system will display a popup dialog box "Create Invoice" page.

| Create Invoice ⑦                            |           |            |               |               |                    |                        |                 | h                | nvoice Actions 🔻 | Save <u>S</u> | ave and Close Si | ıb <u>m</u> it <u>C</u> ancel |
|---------------------------------------------|-----------|------------|---------------|---------------|--------------------|------------------------|-----------------|------------------|------------------|---------------|------------------|-------------------------------|
| * Identifying PO                            |           |            | •             |               | Remit-to Bank Acco | ount                   | Ŧ               |                  |                  | * Number      |                  |                               |
| Supplier                                    | UV Contra | acting Itd |               |               |                    | Please enter the Remit | to Bank         |                  |                  |               | Invoice Number   |                               |
| Supplier Site                               |           |            |               |               |                    | Account                |                 |                  |                  |               |                  |                               |
| Address                                     |           |            |               |               | Taxpaye            | r ID                   |                 |                  |                  | * Date        | dd/mm/yyyy       | Ē                             |
| Supplier Tax Registration Number            |           |            | •             |               | Descrip            | tion                   |                 |                  |                  | * Type        | Invoice          | ~                             |
| Unique Remittance Identifier                |           |            |               |               | Attachme           | ents None 🕂            |                 | Invoice Currency |                  |               |                  |                               |
| Unique Remittance Identifier Check<br>Digit |           |            |               |               | Tax Control Amo    | unt                    |                 |                  |                  |               |                  |                               |
|                                             |           |            |               |               | Payment Curre      | ncy                    |                 |                  |                  |               |                  |                               |
| Customer<br>Customer Taxpayer ID            |           |            | v             |               | А                  | Name<br>ddress         |                 |                  |                  |               | Box              |                               |
| Lines                                       |           |            |               |               |                    |                        |                 |                  |                  |               |                  |                               |
| View 👻 🕂 🗶 Cancel L                         | ine       |            |               |               |                    |                        |                 |                  |                  |               |                  |                               |
| * Number * Type                             | er        | Consum     | nption Advice | Supplier Item | ltem Descri        | ntion                  | Shin-to Locatio | n Ta             | x Classification | Available     |                  |                               |
| *                                           | Number    | * Line     | * Schedule    | Number        | Line               |                        | item besch      | puon             | Ship-to Eccutio  |               | x olussilieution | Quantity                      |
| No data to display.                         |           |            |               |               |                    |                        |                 |                  |                  |               |                  |                               |
|                                             | Total     |            |               |               |                    |                        |                 |                  |                  |               |                  |                               |

### Step 4

Enter "Identify PO" details

Note: The supplier details are defaulted from the PO

| Create Invo         | ice 🕐                          |         |                |          |        |                    |                                     |           | 1       | nvoice Actions 🔻 | Save S      | ave and Close S   | ub <u>m</u> it | <u>C</u> ancel |
|---------------------|--------------------------------|---------|----------------|----------|--------|--------------------|-------------------------------------|-----------|---------|------------------|-------------|-------------------|----------------|----------------|
|                     | Identifying PO                 | 10015   |                | •        | * R    | emit-to Bank Accou | int                                 |           | ·       |                  | * Number    |                   |                |                |
|                     | Supplier Site                  | Doha    | acting its     |          |        |                    | Please enter the Remit t<br>Account | o Bank    |         |                  |             | Invoice Number    |                |                |
|                     | Address                        | Westbay | , DOHA, QATAR  |          |        | Taxpayer           | ID                                  |           |         |                  | * Date      | dd/mm/yyyy        | Č0             |                |
| Supplier Tax        | Registration Number            |         |                | -        |        | Descripti          | on                                  |           |         |                  | * Туре      | Invoice           | ~              |                |
| Unique              | Remittance Identifier          |         |                |          |        | Attachme           | its None 🕂                          |           |         | Invoid           | ce Currency | QAR - Qatari Rial |                |                |
| Unique Remitte      | ance Identifier Check<br>Digit |         |                | Bo       | x      | Tax Control Amou   | int                                 |           |         |                  |             |                   |                |                |
|                     |                                |         |                |          |        | Payment Curren     | cy QAR - Qatari Rial                |           |         |                  |             |                   |                |                |
| Customer            |                                |         |                |          |        |                    |                                     |           |         |                  |             |                   |                |                |
| * (                 | Customer Taxpayer IE           | 9876543 | 321 💌          |          |        |                    | Name Qatar Foundation               |           |         |                  |             |                   |                |                |
|                     |                                |         |                |          |        | A                  | Idress                              |           |         |                  |             |                   |                |                |
| Lines               |                                |         |                |          |        |                    |                                     |           |         |                  |             |                   |                |                |
| View 🔻 🕂            | X E. Cancel                    | ine     |                |          |        |                    |                                     |           |         |                  |             |                   |                |                |
| * Number *          | Type                           |         | Purchase Order |          | Consum | otion Advice       | Supplier Item                       | Item Desc | rintion | Shin-to Locatio  | on Ta       | x Classification  | Av             | ailable        |
| Namber              | 1360                           | Number  | * Line *       | Schedule | Number | Line               |                                     | nem Desc  | npuon   | Simp-to Locatio  | 211 Ia      | a Glassification  | Q              | uantity        |
| No data to display. |                                |         |                |          |        |                    |                                     |           |         |                  |             |                   |                |                |
|                     |                                | Total   |                |          |        |                    |                                     |           |         |                  |             |                   |                |                |

### Step 5

Enter the invoice number in the Number field, Date, and Bank account. Also, attach the supporting files.

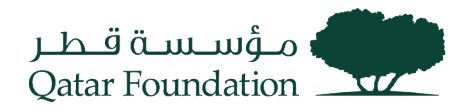

| Create Invoice ⑦                   |                    |            |           |                    |                          |                    | Invoice Actions <b>v</b> | Save <u>S</u> | ave and Close Sul | o <u>m</u> it <u>C</u> a | incel |
|------------------------------------|--------------------|------------|-----------|--------------------|--------------------------|--------------------|--------------------------|---------------|-------------------|--------------------------|-------|
| * Identifying PO                   | 10015              | •          | * Rer     | nit-to Bank Accour | t 0798790789079          | •                  |                          | * Number      | INV-110015        |                          |       |
| Supplier                           | UV Contracting Itd |            |           |                    | Please enter the Remit t | o Bank             |                          |               | Invoice Number    |                          | _     |
| Supplier Site                      | Doha               |            |           |                    | Account                  |                    |                          |               |                   |                          |       |
| Address                            | Westbay, DOHA, C   | ATAR       |           | Taxpayer II        | )                        |                    |                          | * Date        | 19/07/2022        | Ē                        |       |
| Supplier Tax Registration Number   |                    | •          |           | Descriptio         | 1                        |                    |                          | * Type        | Invoice           | ~                        |       |
| Unique Remittance Identifier       |                    |            |           | Attachment         | File1-Bill copy + X      |                    | Invoic                   | e Currency    | QAR - Qatari Rial |                          |       |
| Unique Remittance Identifier Check |                    |            |           | Tax Control Amoun  | t                        |                    |                          |               |                   |                          |       |
| Digit                              |                    |            |           | Payment Currenc    | QAR - Qatari Rial        |                    |                          |               |                   |                          |       |
| Customer<br>* Customer Taxpayer IC | 987654321          | v          |           | N<br>Add           | ame Qatar Foundation     |                    |                          |               | Box               |                          |       |
| Lines                              |                    |            |           |                    |                          |                    |                          |               |                   |                          |       |
| View 🗸 🕂 🗶 Cancel                  | Line               |            |           |                    |                          |                    |                          |               |                   |                          |       |
| * Number * Time                    | Purcha             | se Order   | Consumpti | on Advice          | nnlier Hem               | Itom Departmention | Chin to Logatia          | - T-          | Classification    | Availa                   | able  |
| Number Type                        | Number * Line      | * Schedule | Number    | Line               | ppner item               | nem Description    | Ship-to Locatio          | 11 18         | Classification    | Quan                     | rtity |
| No data to display.                |                    |            |           |                    |                          |                    |                          |               |                   |                          |       |
|                                    | Total              |            |           |                    |                          |                    |                          |               |                   |                          |       |

|                     |                                                                         |                                                    |                                                                                                    |                                                                                                    |                                                                                                    | Invoi                                                                                                    | ce Actions 🔻 Save                                                                                                    | Save and Close Su                                                                                                    | b <u>m</u> it <u>C</u> ancel                                                                                                    |  |
|---------------------|-------------------------------------------------------------------------|----------------------------------------------------|----------------------------------------------------------------------------------------------------|----------------------------------------------------------------------------------------------------|----------------------------------------------------------------------------------------------------|----------------------------------------------------------------------------------------------------|----------------------------------------------------------------------------------------------------|----------------------------------------------------------------------------------------------------|----------------------------------------------------------------------------------------------------|--|
| 10015               | •                                                                       | * F                                                | Remit-to Bank Acco                                                                                               | unt 0798790789079                                                                                                    | •                                                                                                    |                                                                                                    | * Num                                                                                                    | ber INV-110015                                                                                                    |                                                                                                    |  |
| UV Contracting Itd  |                                                                         |                                                    |                                                                                                    | Please enter the Remit t                                                                                                    | to Bank                                                                                                    |                                                                                                    |                                                                                                    | Invoice Number                                                                                                    |                                                                                                    |  |
| Doha                |                                                                         |                                                    |                                                                                                    | Account                                                                                                    | U Dunk                                                                                                    |                                                                                                    | invoice number                                                                                                    |                                                                                                    |                                                                                                    |  |
| Westbay, DOHA, QATA | R                                                                       |                                                    | Тахрауе                                                                                                    | r ID                                                                                                    |                                                                                                    |                                                                                                    | * [                                                                                                    | 0ate 19/07/2022                                                                                                    | i o                                                                                                    |  |
|                     | •                                                                       |                                                    | Descrip                                                                                                    | tion                                                                                                    |                                                                                                    |                                                                                                    | * т                                                                                                    | ype Invoice                                                                                                    | ~                                                                                                    |  |
|                     |                                                                         |                                                    | Attachme                                                                                                    | nts File1-Bill copy 🕂 🗙                                                                                                    |                                                                                                    |                                                                                                    | Invoice Curre                                                                                                    | ncy QAR - Qatari Rial                                                                                                    |                                                                                                    |  |
|                     |                                                                         |                                                    | Tax Control Amo                                                                                                  | unt                                                                                                    |                                                                                                    |                                                                                                    |                                                                                                    |                                                                                                    |                                                                                                    |  |
|                     |                                                                         |                                                    | Payment Curre                                                                                                    | ncy QAR - Qatari Rial                                                                                                    |                                                                                                    |                                                                                                    |                                                                                                    |                                                                                                    |                                                                                                    |  |
|                     |                                                                         |                                                    |                                                                                                    |                                                                                                    |                                                                                                    |                                                                                                    |                                                                                                    |                                                                                                    |                                                                                                    |  |
| 007054004           |                                                                         |                                                    |                                                                                                    | Name Qatar Foundation                                                                                                    |                                                                                                    |                                                                                                    |                                                                                                    |                                                                                                    |                                                                                                    |  |
| 987654321           | •                                                                       |                                                    | A                                                                                                    | ddress                                                                                                    |                                                                                                    |                                                                                                    |                                                                                                    |                                                                                                    |                                                                                                    |  |
|                     |                                                                         |                                                    |                                                                                                    |                                                                                                    |                                                                                                    |                                                                                                    |                                                                                                    | Box                                                                                                    |                                                                                                    |  |
|                     |                                                                         |                                                    |                                                                                                    |                                                                                                    |                                                                                                    |                                                                                                    |                                                                                                    |                                                                                                    |                                                                                                    |  |
| Line                |                                                                         |                                                    |                                                                                                    |                                                                                                    |                                                                                                    |                                                                                                    |                                                                                                    |                                                                                                    |                                                                                                    |  |
| Purchase C          | Order                                                                   | Consumption Advice                                 |                                                                                                    | Cupplier Item                                                                                                    | Itom Decorintic                                                                                                    | an Ch                                                                                                    | in to Logation                                                                                                    | Tax Classification                                                                                                    | Available                                                                                                    |  |
| Number * Line       | * Schedule                                                              | Number                                             | Line                                                                                                    | adhhiei irein                                                                                                    | nem pescriptic                                                                                                    | 51 51                                                                                                    | np-to Location                                                                                                    |                                                                                                    | Quantity                                                                                                    |  |
|                     |                                                                         |                                                    |                                                                                                    |                                                                                                    |                                                                                                    |                                                                                                    |                                                                                                    |                                                                                                    |                                                                                                    |  |
|                     | 10015<br>UV Contracting Itd<br>Doha<br>Westbay, DOHA, QATA<br>987654321 | 10015 UV Contracting ltd Doha Westbay, DOHA, QATAR | 10015  UV Contracting Itd Doha Westbay, DOHA, QATAR  987654321  Berressee Order  Number * Line * Schedule Number | 10015   V Contracting lid Doha Westbay, DOHA, QATAR  Taxpaye  Descript  Attachme  Tax Control Amo  Payment Curre  987654321  Purchase Order Consumption Advice Number Line * Line * Schedule Number Line | 10015 <ul> <li>* Remit-to Bank Account</li> <li>0798790799079</li> <li>UV Contracting lid</li> <li>Doha</li> <li>Please enter the Remit</li> <li>Account</li> <li>Please enter the Remit</li> <li>Please enter the Remit</li></ul> | 10015 <ul> <li>* Remit-to Bank Account</li> <li>0799790789079</li> <li>UV Contracting lid</li> <li>Please enter the Remit to Bank Account</li> <li>Please enter the Remit to Bank Account</li> <li>Please enter the Remit to Bank</li></ul> | 10015     • Remit-to Bank Account     0799790789079     •       UV Contracting lid     Please enter the Remit to Bank       Ocha     Please enter the Remit to Bank       Westbay, DOHA, QATAR     Taxpayer ID       • Control Amount     Description       Attachments     File1-Bill copy + *       Tax Control Amount     Payment Currency       QAR - Qatari Rial | 10015 • Remit-to Bank Account 0799790789079 • Num   UV Contracting lid Please enter the Remit to Bank<br>Account Please enter the Remit to Bank<br>Account   Westbay, DOHA, QATAR Tax payer ID • Tax<br>Description   Image: Control Amount Description • Tax<br>Tax Control Amount   Payment Currency QAR - Qatari Rial | 1015 • Remit-to Bank Account 0799790789079 • Number • Number • Date • 1907/2022 • Type • Number • Number • Nu |  |

In "Lines" tab, click Select and "Add" icon.

### Step 7

The system will display a popup dialog box "**Select and Add : Purchase orders**" Select the PO by clicking in the row.

After applying, click "OK"

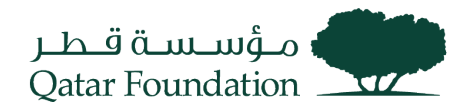

| Lines               |      |              |            |          |        |              |               |                  |                     |                     |                |                  |
|---------------------|------|--------------|------------|----------|--------|--------------|---------------|------------------|---------------------|---------------------|----------------|------------------|
| View 👻 🕂 🗶 Cancel   | Sele | ect and Add: | Purchase   | Orders   |        |              |               |                  |                     | ×                   |                |                  |
| * Number * Type     | Se   | arch Res     | ults       |          |        |              |               |                  |                     |                     | Classification | Availat<br>Quant |
| No data to display. | V    | fiew 🔻 📴     | Detach     | Select A |        |              |               |                  |                     |                     |                |                  |
| <                   | 1    | 1            |            |          |        |              |               |                  |                     |                     |                |                  |
|                     |      | Pu           | Irchase Or | der      | Consun | ption Advice | Supplier Item | Item Description | Shin-to Location    | Ordered             |                |                  |
| Summary Tax Lines   |      | Number       | Line       | Schedule | Number | Line         | Number        |                  | The Location        | - across            |                |                  |
| View 🔻              |      | 10015        | 1          | 1        |        |              |               | Inventory Item   | Test_QF-HO Location | 10                  |                |                  |
| Line * Regime       |      | 10015        | 1          | 1        |        |              |               | Inventory Item   | Test_QF-HO Location | 10                  |                | Amo              |
| No data to display. |      |              |            |          | <      |              |               |                  | Арр                 | y OK <u>C</u> ancel |                |                  |

### To save the invoice, click the "Submit" button

| Create Invoice ⑦                   |                          |                         |                                      | 1                | Invoice Actions      | ave and Close Sub <u>m</u> | it <u>C</u> ancel |  |  |  |  |  |  |
|------------------------------------|--------------------------|-------------------------|--------------------------------------|------------------|----------------------|----------------------------|-------------------|--|--|--|--|--|--|
| Identifying PO                     | 10015                    | * Remit-to Bank Accourt | t 0798790789079                      | •                | * Number             | INV-10015                  |                   |  |  |  |  |  |  |
| Supplier                           | UV Contracting Itd       |                         |                                      |                  |                      |                            |                   |  |  |  |  |  |  |
| Supplier Site                      | Doha                     |                         | Please enter the Remit to<br>Account | o Bank           |                      | Invoice Number             |                   |  |  |  |  |  |  |
| Address                            | Westbay, DOHA, QATAR     | T                       |                                      |                  | Date                 | 19/07/2022                 |                   |  |  |  |  |  |  |
| Supplier Tax Registration Number   | •                        | Taxpayer I              | ,<br>                                |                  | Туре                 | Invoice                    |                   |  |  |  |  |  |  |
| Unique Pomittance Identifier       |                          | Descriptio              | n                                    | Invoice Currency | QAR - Qatari Rial    |                            |                   |  |  |  |  |  |  |
| Unique Remittance Identifier       |                          | Attachment              | s File1-Bill copy 🕂 🗙                |                  |                      |                            |                   |  |  |  |  |  |  |
| Digit                              |                          | Tax Control Amour       | ıt                                   |                  |                      |                            |                   |  |  |  |  |  |  |
| Payment Currency QAR - Qatari Rial |                          |                         |                                      |                  |                      |                            |                   |  |  |  |  |  |  |
| Customer<br>Customer Taxpayer ID   | 987654321 💌              | N<br>Add                | ame Qatar Foundation                 |                  |                      |                            |                   |  |  |  |  |  |  |
| Lines                              |                          |                         |                                      |                  |                      |                            |                   |  |  |  |  |  |  |
| View - + X E Cancel L              | Line                     |                         |                                      |                  |                      |                            |                   |  |  |  |  |  |  |
| * Number * Tupe                    | Purchase Order           | Consumption Advice      | upplior Itom                         | Itom Description | Ship to Location Tax | Classification             | Available         |  |  |  |  |  |  |
| * *                                | Number * Line * Schedule | Number Line             | iphusi irau                          | tem pescription  | Simp-to Location 18  | a Glassinudlion            | Quantity          |  |  |  |  |  |  |
| 1 Item v 1                         | 0015 1 1                 |                         |                                      | Inventory Item   | Test_QF-HO Loca 🔻    | •                          |                   |  |  |  |  |  |  |

### Step 9

A confirmation will pop up confirming the submission of the invoice.

The created invoice opens, and a confirmation message of invoice submission will appear once the invoice is successfully submitted.

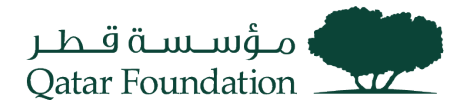

| لم فر<br>Qatar For                                   | عرف<br>undation                          |           |                          |                  |                    |                                  |                          |                         |            |                |                                          |            | ſ          | 5 P       | Ĵ     | UC            |
|------------------------------------------------------|------------------------------------------|-----------|--------------------------|------------------|--------------------|----------------------------------|--------------------------|-------------------------|------------|----------------|------------------------------------------|------------|------------|-----------|-------|---------------|
| Invoice:                                             | INV-10015                                |           |                          |                  |                    |                                  |                          |                         |            |                |                                          | Prin       | table Page | Create Ar | other | D <u>o</u> ne |
| Identifying PO 10015<br>Supplier LIV Contracting Itd |                                          |           | Remit-to Bank Account 07 |                  |                    | t 0798790789079 Number INV-10015 |                          |                         |            | 115            |                                          |            |            |           |       |               |
| Taxpayer ID                                          |                                          |           | ta                       |                  | Uniq               | ue Remittance Id                 | dentifier Check<br>Digit |                         |            |                | L. L. L. L. L. L. L. L. L. L. L. L. L. L | pe Invoice |            |           |       |               |
| Supplier Site Doha                                   |                                          |           |                          |                  |                    | Description                      |                          |                         |            | Invoice Currer | icy QAR                                  |            |            |           |       |               |
| Address Westbay, DOHA, QATAR                         |                                          |           | QATAR                    | Attachments      |                    |                                  | File1-Bill co            | DV.                     |            | Payment Currer | cy QAR                                   |            |            |           |       |               |
| Supplie                                              | r Tax Registration Nu                    | mber      |                          |                  | Tax Control Amount |                                  |                          |                         |            |                |                                          |            |            |           |       |               |
| Customer                                             | Customer Taxpa                           | yerID 987 | 654321                   |                  |                    |                                  |                          | Legal Entity<br>Address | Qatar Fou  | ndation        |                                          |            |            |           |       |               |
| Lines                                                |                                          |           |                          |                  |                    |                                  |                          |                         |            |                |                                          |            |            |           |       |               |
| View <b>•</b>                                        |                                          |           |                          |                  |                    |                                  |                          |                         |            |                |                                          |            |            |           |       |               |
| Number                                               | * Purchase Order Consumption<br>Advice s | Supplier  | plier Item               | Ship-to Location |                    | Ship-from Location               | Tax Classi               | fication                | Location o | of Final       |                                          |            |            |           |       |               |
|                                                      |                                          | Number    | Line                     | Schedule         | Number             | Line                             | item                     | Description             |            |                |                                          |            |            | Discharge |       |               |

## **View Invoices**

This section covers guidelines to view the created Invoices and their status. The process involves the below steps.

#### Step 1

Click on the "Supplier Portal" tab

| Good evening, Sajeev Sajeev! |       |                        |        |  |  |  |  |  |  |
|------------------------------|-------|------------------------|--------|--|--|--|--|--|--|
| Supplier Portal              | Tools | Procurement Extensions | Others |  |  |  |  |  |  |
| APPS                         |       |                        |        |  |  |  |  |  |  |
| Supplier Portal              | ] .   | +                      |        |  |  |  |  |  |  |
| Things to Finish             |       |                        |        |  |  |  |  |  |  |

### Step 2

Under the "Invoices and Payments" tab, click on "View Invoices"

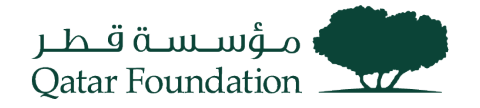

| Tasks                      |
|----------------------------|
| Orders                     |
| Manage Orders              |
| Manage Schedules           |
| Agreements                 |
| Manage Agreements          |
| Shipments                  |
| View Receipts              |
| View Returns               |
| Contracts and Deliverables |
| Manage Deliverables        |
| Invoices and Payments      |
| Create Invoice             |
| View Invoices              |
| View Payments              |
| Negotiations               |

Search for the required invoice based on search criteria such as **Invoice number**, **Purchase order**, **Supplier** 

#### Click "Search"

| View Invoices             |                            |                                | Done                                                     |
|---------------------------|----------------------------|--------------------------------|----------------------------------------------------------|
| ▲ Search                  |                            |                                | Advanced Saved Search All Invoices ~                     |
| ** Invoice Number         | INV-10015                  | Consumption Advice             | ** At least one is required                              |
| ** Supplier               | •                          | Invoice Status                 | ~                                                        |
| Supplier Site             | Box                        | Paid Status                    | ~                                                        |
| ** Purchase Order         |                            | Payment Number                 |                                                          |
|                           |                            |                                | Search Reset Save                                        |
| Search Results            |                            |                                |                                                          |
| View 🔻 🎢 🗟 Detach         |                            |                                |                                                          |
| Invoice Invoice Date Type | Purchase Supplier<br>Order | Supplier Site Unpaid<br>Amount | Invoice Invoice Payment<br>Amount Status Number Comments |
| No search conducted.      |                            |                                |                                                          |

### Step 4

Under Search Results, the line reflecting the required invoices will appear.

Click on the Invoice number

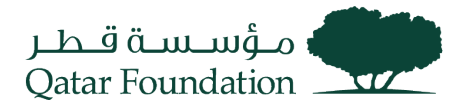

| ے ق ق ط بر<br>Qatar Fot      | ک<br>سیسیف<br>undation |                  |                       |                                         |                     |                  |                    |                   |          |            | Ç uc              |      |         |  |
|------------------------------|------------------------|------------------|-----------------------|-----------------------------------------|---------------------|------------------|--------------------|-------------------|----------|------------|-------------------|------|---------|--|
| Invoice:                     | INV-10015              |                  |                       |                                         |                     |                  |                    | Printable         | Page Cro | ate Anoti  | her D <u>o</u> ne |      |         |  |
|                              | Identifyin             | g PO 10015       |                       | Remit-to                                | Bank Account        | 0798790789079    |                    | Number            | NV-10015 | ]          |                   |      |         |  |
| Supplier UV Contracting Itd  |                        |                  | Unique Remitt         | ance Identifier                         |                     |                  | Data               | 10/07/2022        |          |            |                   |      |         |  |
| Taxpayer ID Unique           |                        |                  | ue Remittance ic      | Digit                                   |                     |                  | Type               | nvoice            |          |            |                   |      |         |  |
| Supplier Site Doha           |                        |                  |                       | Description                             |                     | In               | voice Currency     | DAR               |          |            |                   |      |         |  |
| Address Westbay, DOHA, QATAR |                        |                  |                       | Attachments                             | File1-Bill copy     | Pay              | yment Currency     | QAR               |          |            |                   |      |         |  |
| Supplie                      | r Tax Registration Nu  | mber             |                       | Tax C                                   | ontrol Amount       |                  |                    |                   |          |            |                   |      |         |  |
| Customer                     |                        |                  |                       |                                         |                     |                  |                    |                   |          |            |                   |      |         |  |
|                              | Customer Taxpa         | yer ID 987654321 |                       |                                         | Legal Entity        | Qatar Foundation |                    |                   |          |            |                   |      |         |  |
|                              |                        |                  |                       |                                         | Address             |                  |                    |                   |          |            |                   |      |         |  |
| Lines                        |                        |                  |                       |                                         |                     |                  |                    |                   |          |            |                   |      |         |  |
| View 🔻                       |                        |                  |                       |                                         |                     |                  |                    |                   |          |            |                   |      |         |  |
| Number                       | Туре                   | * Purchase Order | Consumption<br>Advice | Supplier                                | Item                | Ship-to Location | Ship-from Location | Tax Classificatio | on Loca  | ation of F | inal              |      |         |  |
|                              |                        |                  |                       | .,,,,,,,,,,,,,,,,,,,,,,,,,,,,,,,,,,,,,, | Number Line Schedul | Number Line      | 100111             | Description       |          |            |                   | Disc | 1101.96 |  |

If any payment has been made for the invoice already, you can refer to it under the "Payment Number" column in the above search result itself.

#### Step 5

The invoice details window opens and you can verify the Invoice line and Payment details.

Invoice: INV-10015 D<u>o</u>ne Business Unit Qatar Foundation Invoice Amount 2,100.00 QAR Legal Entity Name Qatar Foundation Invoice Type Standard Unpaid Amount 2,100.00 QAR Supplier or Party UV Contracting Itd Description Payment Currency QAR Supplier Site Doha Attachment File1-Bill copy Tax Control Amount Address Westbay, DOHA, QATAR Invoice Date 19/07/2022 Lines Payments Items 🖙 🔐 Detach View **v** Consumption Advice Quantity Unit Price UOM Name Receipt Tax Determinants Purchase Order Line Amount Description Number Line Schedule Number Line Number Line Ship-to Location 1 2,000.00 Inventory Item 1,000 EACH 10015 Test\_QF-HO Location 2 1 26 1 1 Summary Tax Lines Shipping and Handling View 🔻 Line \* Regime \* Tax Name Tax Jurisdiction \* Tax Status Line Type \* Rate Name Per Unit A Percentage Amount No shipping and handling

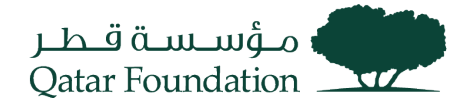

## **Respond to Negotiation**

This section covers guidelines for negotiation response. The process involves the below steps.

#### Step 1

Click on the "Supplier Portal" tab

| Good evening, Sajeev Sajeev! |       |                        |        |  |  |  |  |  |  |
|------------------------------|-------|------------------------|--------|--|--|--|--|--|--|
| Supplier Portal              | Tools | Procurement Extensions | Others |  |  |  |  |  |  |
| APPS                         |       |                        |        |  |  |  |  |  |  |
| Supplier Portal              | ] .   | +                      |        |  |  |  |  |  |  |
| Things to Finish             |       |                        |        |  |  |  |  |  |  |

### Step 2

Under the "Company Profile" tab, click on "Manage Profile"

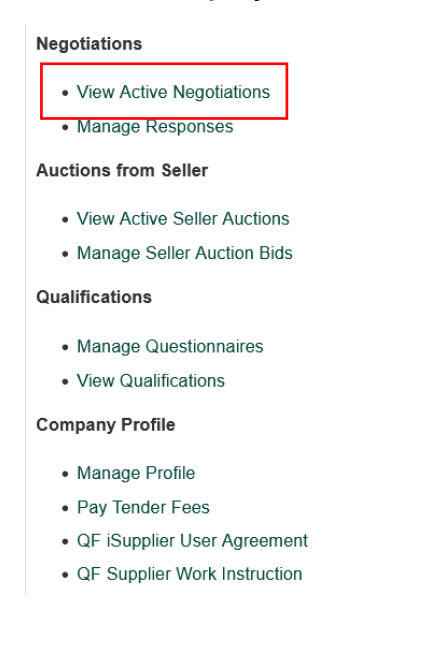

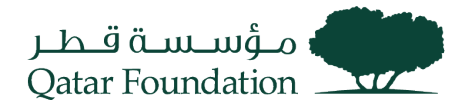

The system will display a popup dialog box "Active Negotiations"

Search for "Invitation Received" and select "Yes"

Under Search Results, a line reflecting active negotiations will appear.

| میں میں میں میں میں میں میں میں میں میں                           |                           |                  |                                   |                                                                       | ٢                  | 5 P          | to uc                   |
|-------------------------------------------------------------------|---------------------------|------------------|-----------------------------------|-----------------------------------------------------------------------|--------------------|--------------|-------------------------|
| Active Negotiations                                               |                           |                  |                                   |                                                                       |                    |              | D <u>o</u> ne           |
|                                                                   |                           |                  |                                   |                                                                       | Tim                | e Zone Arabi | a Standard Time         |
| A Search                                                          |                           |                  |                                   | Manage Watchlist                                                      | Saved Search       | Open Invitat | ions 🗸                  |
| ** Negotiation  ** Title  ** Negotiation Close By dd/mm/yyyy Co   |                           |                  | ** Invita<br>Respor<br>Negotiatio | tion Received Yes v<br>ase Submitted No v<br>In Open Since dd/mm/yyyy | 19                 | ** At least  | tone is required        |
| Actions 👻 View 👻 Format 👻 🏢 Freeze 📓 Detach 斗 Wrap 🛛 Accept Terms | Acknowledge Participation | Create Response  | 1                                 |                                                                       |                    |              |                         |
| Negotiation Title                                                 | Negotiation .<br>Type     | Time Remaining   | Close Date Re                     | Your Will<br>sponses Participate                                      | Unread<br>Messages | View PDF     | Response<br>Spreadsheet |
| QF-RFQ-9 Test RFQ                                                 | RFQ                       | 16 Days 14 Hours | 05/08/2022 11.4                   | 0                                                                     | 0                  |              | F                       |
| QF-RFQ-12 Negotiation for Support Services                        | RFQ                       | 17 Days 23 Hours | 06/08/2022 9.01                   | 0                                                                     | 0                  | <b>D</b>     | F                       |
| Columns Hidden 4                                                  |                           |                  |                                   |                                                                       |                    |              |                         |

#### Step 4

#### Click on the "Acknowledge Participation" tab

| Active Negotiations                        |                           |                          |                  |                 |                   |                     |                    |               | D <u>o</u> ne           |
|--------------------------------------------|---------------------------|--------------------------|------------------|-----------------|-------------------|---------------------|--------------------|---------------|-------------------------|
|                                            |                           |                          |                  |                 |                   |                     | Tim                | e Zone Arabia | a Standard Tim          |
| Search                                     |                           |                          |                  |                 | (                 | Manage Watchlist    | Saved Search       | Open Invitati | ons 🗸                   |
|                                            |                           |                          |                  |                 |                   |                     |                    | ** At least   | one is required         |
| ** Negotia                                 | tion                      |                          |                  | ** In           | vitation Receiv   | ed Yes 🗸            |                    |               |                         |
| ** -                                       | litle                     | ]                        |                  | Res             | ponse Submitt     | ed No V             |                    |               |                         |
| ** Negotiation Close                       | By dd/mm/yyyy             |                          |                  | Negoti          | ation Open Sin    | ce dd/mm/yyyy       | Î                  |               |                         |
|                                            |                           |                          |                  |                 |                   |                     |                    | Search        | eset Save               |
| Search Results                             | _                         |                          |                  |                 |                   |                     |                    |               |                         |
| Actions ▼ View ▼ Format ▼ III Freeze       | Detach 📣 Wrap Accept Terr | Acknowledge Participatio | n Create Respons | e               |                   |                     |                    |               |                         |
| Negotiation Title                          | L                         | Negotiation<br>Type      | Time Remaining   | Close Date      | Your<br>Responses | Will<br>Participate | Unread<br>Messages | View PDF      | Response<br>Spreadsheet |
| QF-RFQ-9 Test RFQ                          |                           | RFQ                      | 16 Days 14 Hours | 05/08/2022 11.4 | 0                 |                     | 0                  | 100           | 31                      |
| QF-RFQ-12 Negotiation for Support Services |                           | RFQ                      | 17 Days 23 Hours | 06/08/2022 9.01 | 0                 |                     | 0                  | 200           | <u>I</u>                |
| Columns Hidden 4                           |                           |                          |                  |                 |                   |                     |                    |               |                         |

#### Step 5

The system will display a popup dialog box: "Acknowledge Participation"

Select the Participation "Yes" or "No", then click "OK"

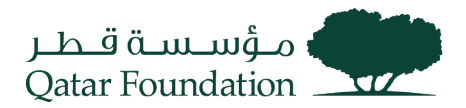

|                    | Acknowledg             | pe Participation                                                      | ×                  | Man                                       |
|--------------------|------------------------|-----------------------------------------------------------------------|--------------------|-------------------------------------------|
| d/mm/yyyy          | Note to Buy            | No<br>We are interested to<br>participate and respond<br>you shortly. |                    | ** Invitation Received Response Submitted |
| :h 📣 Wrap Accept T | erms Aci<br>Negotiatio | ∩ Time Remaining                                                      | ncel<br>Close Date | Your Will                                 |

#### Active Negotiations Done Time Zone Arabia Star ndard Tim Search Manage Watchlist Saved Search Open Invitations \*\* At least one is required \*\* Invitation Received Yes v Negotiation \*\* Title Response Submitted No V \*\* Negotiation Close By dd/mm/yyyy 10 Negotiation Open Since dd/mm/yyyy Ē. Search Reset Save... Search Results Actions View View Format View Format Freeze Content View Accept Terms Ackr wledge Participati Create Response View PDF Response Spreadshee Negotiation Type Your Will Responses Participate Unread Negotiation Title Time Remaining Close Date Messages QF-RFQ-9 Test RFQ RFQ 16 Days 14 Hours 05/08/2022 11.4. Ħ 0 ROF QF-RFQ-12 Negotiation for Support Services RFQ 17 Days 23 Hours 06/08/2022 9.01. 玾 Columns Hidden 4

#### Step 7

The system will display "Create Response Overview" page

Select the Negotiation line and click "Create Response"

Enter the details in the following fields: **Response Valid Until, Reference Number, Note to Buye**r Click "**Next**"

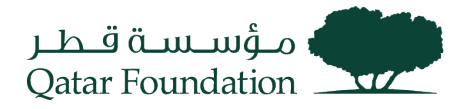

| Create Response (Quote 200 | 1): Overview ⑦                         | 1 - 2 - 3 - 4<br>OvervienRequirer: Lines Review<br>Messages Respond by Spreadsheet ▼ Actions ▼ Back Negt Save ▼ Submit Qancel<br>Last Saved 19/07/2022 9.35.PM<br>Time Zone Arabia Standard Time |
|----------------------------|----------------------------------------|----------------------------------------------------------------------------------------------------|
|                            | Title Negotiation for Support Services | Time Remaining 17 Days 23 Hours                                                                                                    |
|                            | Close Date 06/08/2022 9.01.PM          |                                                                                                    |
| General                    |                                        |                                                                                                    |
| Supplier                   | UV Contracting Itd                     | Reference Number                                                                                                    |
| Negotiation Currency       | QAR                                    |                                                                                                    |
| Response Currency          | QAR                                    | Note to Buyer Providing response as per current price                                                                                                    |
| Price Precision            | 2 Decimals Maximum                     |                                                                                                    |
| Response Valid Until       | 31/08/2022 9.02.PM                     | Attachments None -                                                                                                    |

In the succeeding page, enter the "Requirement" details.

### Click "Next"

|                                                                           | (1) = (2) = (3) = (4)                                                                                            |
|---------------------------------------------------------------------------|----------------------------------------------------------------------------------------------------|
|                                                                           | OverviewRequiren Lines Review                                                                                    |
| Create Response (Quote 2001): Requirements ⑦                              | Messages Respond by Spreadsheet <b>v</b> Actions <b>v</b> Back Next Save <b>v</b> Sub <u>m</u> it <u>C</u> ancel |
|                                                                           | Last Saved 19/07/2022 9.41.PI<br>Time Zone Arabia Standard Tim                                                   |
| Time Remaining 17 Days 23 Hours                                           | Close Date 06/08/2022 9.01.PM                                                                                    |
| Section 1. Technical                                                      | Section 1. Technical                                                                                             |
| * 1. How many years of experience in this industry?                       |                                                                                                    |
| <ul> <li>b. 5</li> <li>● c. 10</li> </ul>                                 |                                                                                                    |
| 🔾 d. 15                                                                   |                                                                                                    |
| 2. Do you have Quality certification? Please provide <li>a. Yes     </li> |                                                                                                    |
| b. No                                                                     |                                                                                                    |
|                                                                           | Section 1. Technical V                                                                                           |

### Step 9

### Enter the Response Price, Response Quantity and Promised Delivery Date.

Verify all details, then click "Next".

|      |                                |                                   |                                 |                     | (                   | 1) - (2) - (3)       | - 4        |                       |                             |                              |             |                                |
|------|--------------------------------|-----------------------------------|---------------------------------|---------------------|---------------------|----------------------|------------|-----------------------|-----------------------------|------------------------------|-------------|--------------------------------|
|      |                                |                                   |                                 |                     | Ove                 | rviewRequirerr Lines | Review     |                       |                             |                              |             |                                |
| Cr   | eate Respon                    | se (Quote 2001): Li               | nes 🕐                           |                     |                     |                      | Messages R | espond by Spreadsheet | <ul> <li>Actions</li> </ul> | ▼ <u>B</u> a¦k Ne <u>x</u> t | Save 🔻      | Sub <u>m</u> it <u>C</u> ancel |
| Curr | ency = Qatari Rial             |                                   |                                 |                     |                     |                      |            |                       |                             |                              | Time Zone   | Arabia Standard Time           |
|      |                                | Time Rem                          | aining 17 Days 23 Ho            | urs                 |                     |                      |            |                       | Close Date                  | 06/08/2022 9.01.PM           | I           |                                |
| 1    | Actions <b>v</b> View <b>v</b> | Format 🔻 💉 🛨 🗙                    | Freeze 💮 De                     | ach 🐺 †             | til →l Wr           | ар                   |            |                       |                             |                              |             |                                |
|      | Line                           | Description                       | * Alternate Line<br>Description | Create<br>Alternate | Required<br>Details | Category Name        | Start Pri  | ce Response Price     | Response<br>Quantity        | UOM                          | Line Amount | Promised<br>Delivery Date      |
|      | 1                              | Expense Item                      |                                 | +                   |                     | Miscellaneous R      |            | 4,500.00              | 4                           | EACH                         | 18,000.00   | 01/09/2022 🐞                   |
| 1    | Rows Selected 1                | Columns Hidden 7                  |                                 |                     |                     |                      |            |                       | _                           |                              |             |                                |
| G    | rand Totals                    |                                   |                                 |                     |                     |                      |            |                       |                             |                              |             |                                |
| A    | Il response lines exc          | ept alternate lines are included. |                                 |                     |                     |                      |            |                       |                             |                              |             |                                |
|      | Res                            | ponse Amount 18,000.00            |                                 |                     |                     |                      |            |                       |                             |                              |             |                                |
|      |                                |                                   |                                 |                     |                     |                      |            |                       |                             |                              |             |                                |

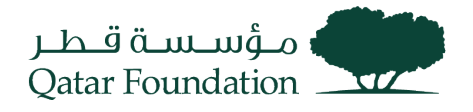

In the "Review" page, click on the "Action" button, then on the "Validate" button to validate

|                        |                    |                                  | 1 - 2            | - 3 - 4                                 |                      |                     |                                       |
|------------------------|--------------------|----------------------------------|------------------|-----------------------------------------|----------------------|---------------------|---------------------------------------|
|                        |                    |                                  | OverviewRequire  | err Lines Review                        |                      |                     |                                       |
| Review Response        | e: Quote 2001 ⑦    |                                  |                  | Messages Respond by Spre                | adsheet 🔻            | Actions 🔻 Back Next | Save ▼ Sub <u>m</u> it <u>C</u> ancel |
| Currency = Qatari Rial |                    |                                  |                  |                                         |                      | View Negotiation    | Last Saved 19/07/2022 9.53.PM         |
|                        |                    |                                  |                  |                                         |                      | View Response PDF   | Time Zone Arabia Standard Time        |
|                        | Title              | Negotiation for Support Services |                  |                                         | Tim <mark>e</mark> F | R Malidate          | 1                                     |
|                        | Close Date         | 06/08/2022 9.01.PM               |                  |                                         | L                    | Validate            |                                       |
|                        |                    |                                  |                  |                                         |                      |                     |                                       |
| Overview Requirements  | Lines              |                                  |                  |                                         |                      |                     |                                       |
| General                |                    |                                  |                  |                                         |                      |                     |                                       |
| Supplier               | UV Contracting Itd |                                  | Reference Number |                                         |                      |                     |                                       |
| Negotiation Currency   | QAR                |                                  | Note to Buyer    | Providing response as per current price |                      |                     |                                       |
| Response Currency      | QAR                |                                  |                  |                                         | 11.                  |                     |                                       |
| Price Precision        | 2 Decimals Maximum |                                  | Attachments      | None                                    |                      |                     |                                       |
| Response Valid Until   | 31/08/2022 9.02.PM |                                  |                  |                                         |                      |                     |                                       |

### Step 11

### A confirmation window will pop up

### Click "OK"

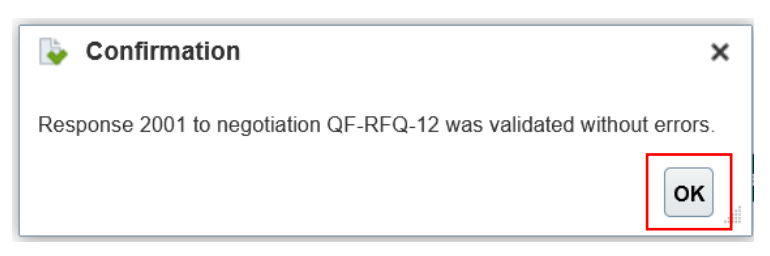

### Step 12

#### Click on the "Submit" button

|                                  |                    |                                  | 1 - 2            | ) - (3) -    | 4                   |                |                        |                    |                                                                 |
|----------------------------------|--------------------|----------------------------------|------------------|--------------|---------------------|----------------|------------------------|--------------------|-----------------------------------------------------------------|
| Review Response                  | e: Quote 2001 ⊘    |                                  | OverviewRequire  | en Lines R   | eview<br>ssages Res | pond by Spread | sheet <b>▼</b> Actions | s ▼ <u>B</u> ack N | e <u>x</u> t Save <b>v</b> Sub <u>m</u> it <u>C</u> ancel       |
| Currency = Qatari Rial           |                    |                                  |                  |              |                     |                |                        |                    | Last Saved 19/07/2022 9.56.PM<br>Time Zone Arabia Standard Time |
|                                  | Title              | Negotiation for Support Services |                  |              |                     |                | Time Remaining         | 17 Days 23 Ho      | purs                                                            |
|                                  | Close Date         | 06/08/2022 9.01.PM               |                  |              |                     |                |                        |                    |                                                                 |
| Overview Requirements<br>General | Lines              |                                  |                  |              |                     |                |                        |                    |                                                                 |
| Supplier                         | UV Contracting Itd |                                  | Reference Number | Drouiding r  |                     | ourrent price  |                        |                    |                                                                 |
| Negotiation Currency             | QAR                |                                  | Note to Buyer    | Providing re | isponse as per      | current price  | /                      |                    |                                                                 |
| Response Currency                | QAR                |                                  |                  |              |                     |                | 11.                    |                    |                                                                 |
| Price Precision                  | 2 Decimals Maximum |                                  | Attachments      | None         |                     |                |                        |                    |                                                                 |
| Response Valid Until             | 31/08/2022 9.02.PM |                                  |                  |              |                     |                |                        |                    |                                                                 |

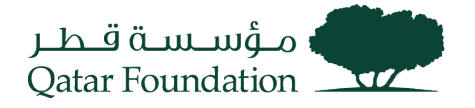

The system will display a warning message Click "Yes" to continue

| A Warning                                                                            | ×         |
|--------------------------------------------------------------------------------------|-----------|
| You can submit only one response for this negotiation. Do you want to continue? (PON | -2085228) |
|                                                                                      | Yes No    |

The system will display a Confirmation window Click "OK"

User will be prompted with a confirmation notification: "The Response (Quote XXX) to negotiation created"

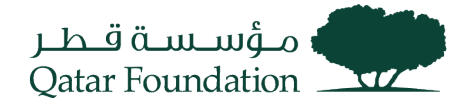

## **Respond To Qualification Initiation**

This section covers guidelines for responding to the qualification questionnaire. The process involves the below steps:

#### Step 1

Click on the "Supplier Portal" tab

| Good ev         | ening, | Sajeev Sajeev!         |        |
|-----------------|--------|------------------------|--------|
| Supplier Portal | Tools  | Procurement Extensions | Others |
| APPS            |        |                        |        |
| Supplier Portal | ] .    | +                      |        |
| Things to Fini  | sh     |                        |        |

#### Step 2

#### Under the "Qualification" tab, click on "Manage Questionnaires"

Negotiations

- View Active Negotiations
- Manage Responses

Auctions from Seller

- View Active Seller Auctions
- Manage Seller Auction Bids

Qualifications

- Manage Questionnaires
- View Qualifications

Company Profile

- Manage Profile
- Pay Tender Fees
- QF iSupplier User Agreement
- QF Supplier Work Instruction

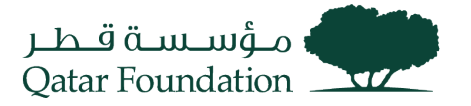

The system will display a dialog box "Manage Questionnaires"

Search for the required Questionnaire

| معقد الأقدار<br>Qatar Foundation                      |                 |                                   | 🗅 🏳 🥵 uc                      |
|-------------------------------------------------------|-----------------|-----------------------------------|-------------------------------|
| Manage Questionnaires ⑦                               |                 |                                   | Done                          |
| ⊿ Search                                              | Advanced        | anage Watchlist Saved Search      | Requiring Attention           |
| ** Questionnaire Title                                | ** S            | tatus Not started;Draft;Resubmis: |                               |
| ** Questionnaire                                      | ** Response Due | Date dd/mm/yyyy                   | Ū.                            |
| ** Supplier Site                                      | ** Supplier Co  | ntact                             | •                             |
|                                                       |                 |                                   | Search Reset Save             |
| Search Results                                        |                 |                                   |                               |
| Actions 🕶 View 🖝 Format 🖝 🎵 🕎 🕞 Freeze 🔛 Detach 斗 Wra | Respond         |                                   |                               |
| Questionnaire Questionnaire Title                     |                 | Supplier Site Status              | Response View PDF<br>Due Date |
| 10 Review of QF Business code of conduct and ethics 1 |                 | Not starte                        | d 📾                           |
| Columns Hidden 6                                      |                 |                                   |                               |

### Step 4

Under "Search Results", the line reflecting the required receipts will appear

Select the required Questionnaire line, then click on "Respond"

| مؤسسة قطر<br>Qatar Foundation                          |         |                           |                       |                            | Contraction of the contraction of the contraction o |
|--------------------------------------------------------|---------|---------------------------|-----------------------|----------------------------|----------------------------------------------------------------------------------------------------|
| Manage Questionnaires ⑦                                |         |                           |                       |                            | D <u>o</u> ne                                                                                                    |
| ✓ Search                                               | Α       | dvanced Manage Watchlist  | t Saved Search Requir | ing Attention<br>** At lea | ✓                                                                                                    |
| ** Questionnaire Title                                 |         | ** Status Not started     | d;Draft;Resubmis:     |                            |                                                                                                    |
| ** Questionnaire                                       | ** Re   | esponse Due Date dd/mm/yy | уу 🕫                  |                            |                                                                                                    |
| ** Supplier Site                                       | * **    | Supplier Contact          | •                     | •                          |                                                                                                    |
|                                                        |         |                           |                       | Sea <u>r</u> ch            | Reset Save                                                                                                    |
| Search Results                                         |         |                           |                       |                            |                                                                                                    |
| Actions 🔻 View 🔻 Format 👻 🎵 🕎 🦉 Freeze 📓 Detach 斗 Wrap | Respond |                           |                       |                            |                                                                                                    |
| Questionnaire Questionnaire Title                      |         | Supplier S                | ite Status            | Response<br>Due Date       | View PDF                                                                                                    |
| 10 Review of QF Business code of conduct and ethics 1  |         |                           | Not started           |                            | 000                                                                                                    |
| Columns Hidden 6                                       |         |                           |                       |                            |                                                                                                    |

Questionnaire window opens

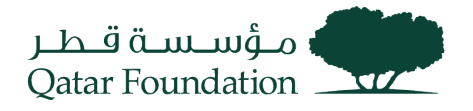

| مؤسسة قطر<br>Qatar Foundation                                              |                                                                                                    |                  |                    |             | 🛆 🏳 🗘 uc                                                 |
|----------------------------------------------------------------------------|----------------------------------------------------------------------------------------------------|------------------|--------------------|-------------|----------------------------------------------------------|
| Respond to Question                                                        | naire: Review of QF Business code of c                                                                         | 0                |                    | Sa          | ave <u>Save and Close</u> Sub <u>m</u> it <u>C</u> ancel |
|                                                                            |                                                                                                    |                  |                    |             | Time Zone Arabia Standard Time                           |
| Questionnaire                                                              |                                                                                                    |                  |                    |             |                                                          |
| Title                                                                      | Review of QF Business code of conduct and<br>ethics 1                                                          | Supplier         | UV Contracting Itd | Status      | Draft                                                    |
| Procurement BU                                                             | Qatar Foundation                                                                                               | Supplier Site    |                    | Due Date    |                                                          |
| Requested By                                                               | Sivasooriyan Rajendran                                                                                         | Responder        | UV Contact2        | Attachments | None                                                     |
| Questions                                                                  |                                                                                                    |                  | Progress           | Section 🚽   | 1. Supplier Registration Questionnaire 🗸 🕨               |
| Supplier Registration Questionn                                            | aire                                                                                                    |                  |                    |             |                                                          |
| <ul> <li>* 1. Does your organiza</li> <li>a. Yes</li> <li>b. No</li> </ul> | tion have documented policies and procedures?                                                                  |                  |                    |             |                                                          |
| * 2. Does your organiza                                                    | tion have a written and documented Health, Safety and Environm                                                 | ent policy?      |                    |             |                                                          |
| 🔵 b. No                                                                    |                                                                                                    |                  |                    |             |                                                          |
| <ol> <li>You may kindly read<br/>acceptance to the s</li> </ol>            | the "QF Business Code of Ethics" and "QF Code of Conduct for<br>ame by selecting "Yes" from the options below. | Suppliers" and j | provide your       |             |                                                          |

## Under "Questions" section, enter the required responses

| Respond to Question                                                      | naire: Review of QF Business co                       | ode of c ⑦                      |                    |     |         | Save <u>Save and Close</u> Sub <u>m</u> it <u>Cancel</u>        |
|--------------------------------------------------------------------------|-------------------------------------------------------|---------------------------------|--------------------|-----|---------|-----------------------------------------------------------------|
|                                                                          |                                                       |                                 |                    |     |         | Time Zone Arabia Standard Time<br>Last Saved 20/07/2022 8.43.AM |
| Questionnaire                                                            |                                                       |                                 |                    |     |         |                                                                 |
| Title                                                                    | Review of QF Business code of conduct and<br>ethics 1 | Supplier                        | UV Contracting Itd |     |         | Status Draft                                                    |
| Procurement BU                                                           | Qatar Foundation                                      | Supplier Site                   |                    |     |         | Due Date                                                        |
| Requested By                                                             | Sivasooriyan Rajendran                                | Responder                       | UV Contact2        |     | A       | ttachments None                                                 |
| Questions                                                                | aire                                                  |                                 | Progress           | 5   | Section | 1. Supplier Registration Questionnaire (Completed)              |
| <ul> <li>1. Does your organiza</li> <li>a. Yes</li> <li>b. No</li> </ul> | tion have documented policies and procedures?         |                                 |                    |     |         |                                                                 |
| * 2. Does your organiza                                                  | tion have a written and documented Health, Safety     | and Environment policy?         |                    | Box |         |                                                                 |
| <ul> <li>b. No</li> <li>* 3. You may kindly read</li> </ul>              | the "QF Business Code of Ethics" and "QF Code         | of Conduct for Suppliers" and p | rovide your        |     |         |                                                                 |
| acceptance to the s                                                      | ame by selecting "Yes" from the options below.        |                                 |                    |     |         |                                                                 |

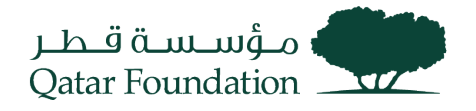

After answering all questions, click "Save" and then "Submit"

| Respond to Question                          | nnaire: Review of QF Business code of c                                                                        | 0                |                    |     |         | Save Save and Cloire Submit Crncel                 |
|----------------------------------------------|----------------------------------------------------------------------------------------------------|------------------|--------------------|-----|---------|----------------------------------------------------|
|                                              |                                                                                                    |                  |                    |     |         | Last Saved 20/07/2022 8.43.AM                      |
| Questionnaire                                |                                                                                                    |                  |                    |     |         |                                                    |
| Title                                        | Review of QF Business code of conduct and<br>ethics 1                                                          | Supplier         | UV Contracting Itd |     |         | Status Draft                                       |
| Procurement BU                               | Qatar Foundation                                                                                               | Supplier Site    |                    |     |         | Due Date                                           |
| Requested By                                 | Sivasooriyan Rajendran                                                                                         | Responder        | UV Contact2        |     |         | Attachments None                                   |
| Questions                                    |                                                                                                    |                  | Progress           |     | Section | 1. Supplier Registration Questionnaire (Completed) |
| Supplier Registration Questionn              | aire                                                                                                    |                  |                    |     |         |                                                    |
| * 1. Does your organiza                      | tion have documented policies and procedures?                                                                  |                  |                    |     |         |                                                    |
| • b. No                                      |                                                                                                    |                  |                    |     |         |                                                    |
| * 2. Does your organiza                      | tion have a written and documented Health, Safety and Environme                                                | ent policy?      |                    | Box |         |                                                    |
| 💿 b. No                                      |                                                                                                    |                  |                    |     |         |                                                    |
| * 3. You may kindly read acceptance to the s | d the "QF Business Code of Ethics" and "QF Code of Conduct for same by selecting "Yes" from the options below. | Suppliers" and p | vrovide your       |     |         |                                                    |

### Supplier Response is submitted Confirmation Response to the questionnaire is submitted.

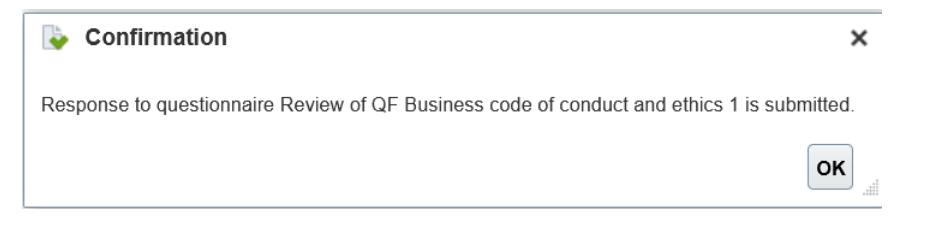

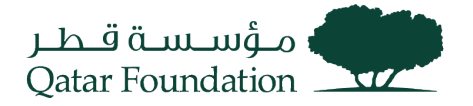

## **Tender Fees Payment**

This section covers guidelines for paying online tender fees. The process involves the below steps:

#### Step 1

Click on the "Supplier Portal" tab

| Good eve        | ening, | Sajeev Sajeev!         |        |
|-----------------|--------|------------------------|--------|
| Supplier Portal | Tools  | Procurement Extensions | Others |
| APPS            |        |                        |        |
| Supplier Portal | ] .    | +                      |        |
| Things to Finis | sh     |                        |        |

### Step 2

On Left Tasks, Under Company Profile, click "Pay Tender Fees"

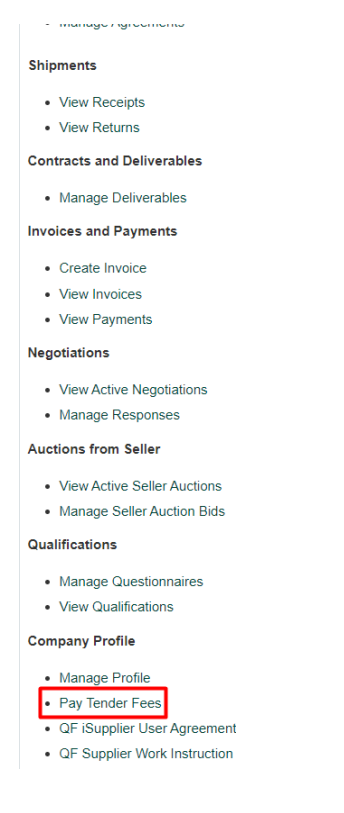

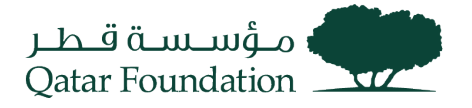

A New window (Custom Paas Page) will open for Tender Fees Payment

#### Step 3

click "**Pay**" to confirm the dialogue box to get navigated on payment gateway or "**Regret**" to renounce participation.

| ✓ Pay Ten | der Fees |               |                        |              |      |                          |   |                   |        |           |   |
|-----------|----------|---------------|------------------------|--------------|------|--------------------------|---|-------------------|--------|-----------|---|
| Payment 🗘 |          | Negotiation 🗘 | Negotiation<br>Title   | Bid Close Da | te 🗘 | Tender Fee<br>Close Date | ٥ | Negotiation Style | Fees 🗘 | Fees Paid | ٥ |
|           |          | QF-RFQ-88     | UAT Limited Tender Fe. | 30-Dec-2022  |      | 30-Dec-2022              |   | Limited Tender    | 1000   | Y         |   |
| 👫 Pay     | E Regret | QF-RFQ-90     | UAT Limited Tender Fe. | 30-Dec-2022  |      | 30-Dec-2022              |   | Limited Tender    | 1000   |           |   |

| ender Fee Payme                        | nt confirmation                |
|----------------------------------------|--------------------------------|
| lick Confirm to proceed for the Tender | Fee Payment of RFQ#: QF-RFQ-90 |
|                                        |                                |
|                                        |                                |

#### Step 4

Enter Payment Details in Gateway Form and click on "Checkout" to Complete Payment

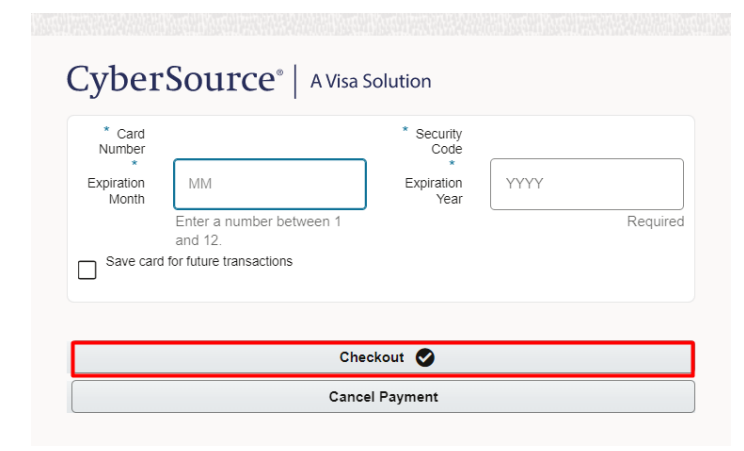

Successful Payment Notification and Receipt Number is Populated.

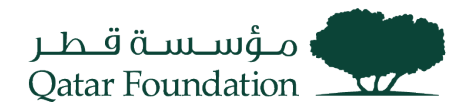

| Confirmation                                          |                                                      | ×                     |
|-------------------------------------------------------|------------------------------------------------------|-----------------------|
| Payment Success                                       |                                                      |                       |
| Payment towards amount of 1000QAR has con<br>TF_55979 | mpleted successfully. Reference Id is 67094709696062 | 40904953 and Receipt# |
|                                                       |                                                      |                       |
|                                                       | CyberSource                                          | e° │ A Visa Solution  |

Fees Paid Status changes as "Y". "Pay" and "Regret" button is unavailable once action is taken.

✓ Pay Tender Fees

| Payment 🗘 | Negotiation 🗘 | Negotiation ≎         | Bid Close Date 🗘 | Tender Fee ≎<br>Close Date | Negotiation Style ^ | Fees 🗘 | Fees Paid 🗘 |
|-----------|---------------|-----------------------|------------------|----------------------------|---------------------|--------|-------------|
|           | QF-RFQ-88     | UAT Limited Tender Fe | 30-Dec-2022      | 30-Dec-2022                | Limited Tender      | 1000   | Y           |
|           | QF-RFQ-90     | UAT Limited Tender Fe | 30-Dec-2022      | 30-Dec-2022                | Limited Tender      | 1000   | Y           |

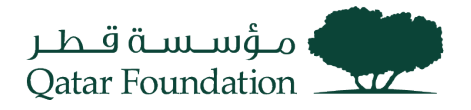

## Add Bank Account

A separate email notification will be sent to your contact email address regarding the adding of bank account details in the Fusion system after approval of your supplier registration.

Please add/update bank account details as instructed. This section covers guidelines for adding/updating bank account information

### Step 1

## Section 1: Add Bank Details

#### Click on the "Supplier Portal" tab

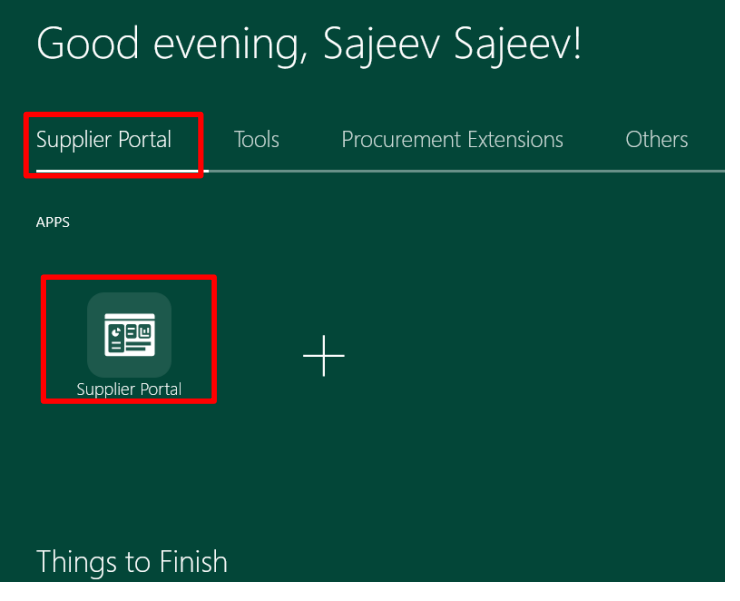

### Step 2

Under the "Company Profile" tab, click on "Manage Profile"

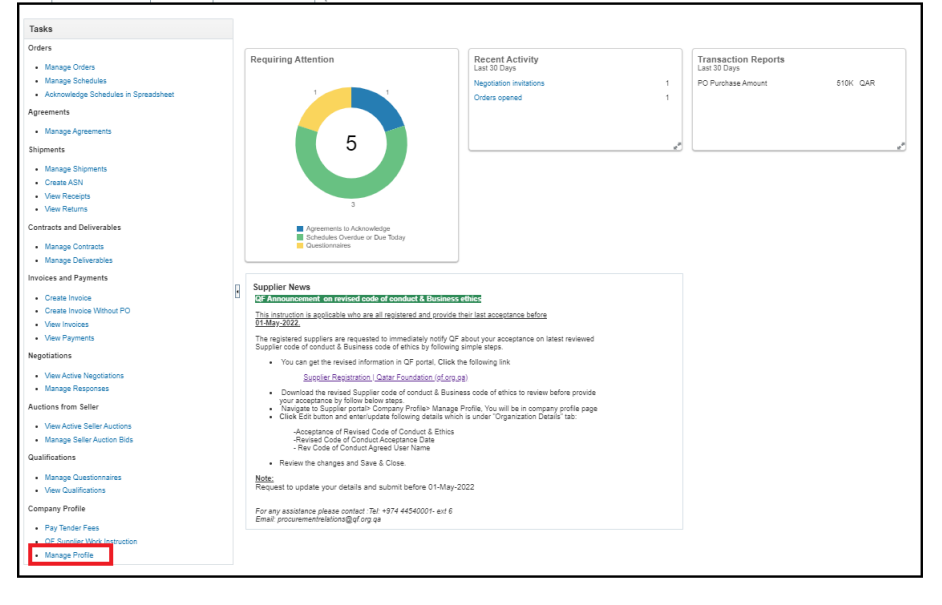

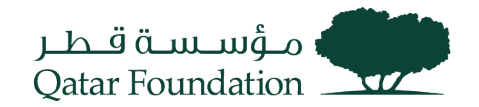

Edit D<u>o</u>ne

### Step 3

### Click "Edit" at the top right-hand corner of the succeeding page

Company Profile ⑦

| Last                 | t Change Reques<br>Request Status | t 37008<br>Canceled |           |          |                          | Requested By<br>Request Date | vasu, sujesh<br>01-Dec-2022 |             | Change Description | 11. |
|----------------------|-----------------------------------|---------------------|-----------|----------|--------------------------|------------------------------|-----------------------------|-------------|--------------------|-----|
| Organization Details | Tax Identifiers                   | Addresses           | Contacts  | Payments | Business Classifications | Products and Service         | es                          |             |                    |     |
| ▲ General            |                                   |                     |           |          |                          |                              |                             |             |                    |     |
|                      | Company                           | MANNAI TRA          | ADING COM | PANY     |                          |                              | Tax Organization Type       | Corporation |                    |     |
| S                    | upplier Number                    | 199                 |           |          |                          |                              | Status                      | Active      |                    |     |
|                      | Supplier Type                     | Local Profit-S      | ME        |          |                          |                              | Attachments                 | None        |                    |     |

### A warning message will appear before getting into the edit page, Click "Yes"

| Company Profile ⑦                                            |                                                                                                | Edit D <u>o</u> ne |
|--------------------------------------------------------------|------------------------------------------------------------------------------------------------|--------------------|
| Last Change Request 37008<br>Request Status Canceled         | Requested By     vasu, sujesh     Change Description       Request Date     01-Dec-2022        | h.                 |
| Organization Details Tax Identifiers Addresses Contacts Paym | ents Business Classifications Products and Services                                            |                    |
| ⊿ General                                                    | ▲ Warning ×                                                                                    |                    |
| Company MANNAI TRADING COMPANY                               | POZ-2130390Making edits will create a change request for the profile. Do you want to continue? |                    |
| Supplier Number 199                                          | Yes No                                                                                         |                    |
| Supplier Type Local Profit-SME                               | Attachments None                                                                               |                    |

#### Step 4

| Click on "Organizational Details" tab                                                                           |                                                                 |
|----------------------------------------------------------------------------------------------------|-----------------------------------------------------------------|
| مۇسىسە قىدىر<br>Qatar Foundation                                                                                |                                                                 |
| Edit Profile Change Request: 108001                                                                             | Delete Change Request Review Changes Save Save and Close Cancel |
| Change Description                                                                                              |                                                                 |
| Organization Details Tax Identifiers Addresses Contacts Payments Business Classifications Products and Services |                                                                 |
| Payment Methods Bank Accounts                                                                                   |                                                                 |

## Step 5

| Click on "Payments" t                                                                       | ab                                                               |
|---------------------------------------------------------------------------------------------|------------------------------------------------------------------|
| •                                                                                           |                                                                  |
| مــَّن مــَاف الملاح<br>Qutar Foundation                                                    |                                                                  |
| Edit Profile Change Request: 108001                                                         | bleter Charger Request Review Chargers See Jone and Close Second |
|                                                                                             | Change Bescripton                                                |
| Organization Details Tex Identifiers Addresses Contacts Payments Business Classifications P | stors and Servers                                                |
| ⊿ General                                                                                   |                                                                  |
| * Supplier Name DELL FREE ZONE L L.C                                                        | Tax Organization Type Corporation                                |
| Supplier Number 12907                                                                       | Status Insolve                                                   |
| Supplier Type 🗸 🗸 🗸                                                                         | Attachments Non-                                                 |
| ✓ Additional Information                                                                    |                                                                  |
| 1 Shareholder (QID)                                                                         | Barshelder Non MOCI                                              |
| 2 Shareholder (QID)                                                                         |                                                                  |
| 3 Shareholder (QID)                                                                         | Aginesi Con or Consolit & Entres                                 |
| Shareholder (Passport No)                                                                   | Code of Conduct Agreed User                                      |
| MOCI Supplier Name                                                                          | Code of Conduct Agreed Date 8. Time distinguity in mr Eig        |
| MOCI Supplier Status                                                                        | Reason for Supplier Deactivation                                 |
| Partner CR Numbers                                                                          | Sundiar deschusted username                                      |
| 4 Identification                                                                            |                                                                  |
|                                                                                             |                                                                  |
| D-0-N-5 Number                                                                              | Rabohal insurance Rumber                                         |
| Customer Number                                                                             | Corporate Web Site                                               |
| sic                                                                                         | Rectangular Ship                                                 |
| ✓ Corporate Profile                                                                         |                                                                  |
| Year Established                                                                            | Chief Executive Title                                            |
| Mission Statement                                                                           | Chief Executive News                                             |
|                                                                                             |                                                                  |
|                                                                                             | Principal Title                                                  |
| Year Incorporated                                                                           | Principal Name                                                   |
| 10 10 0                                                                                     |                                                                  |

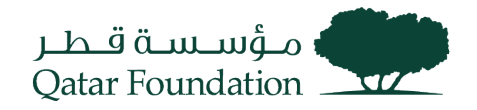

### Click on the "create (+)" to add new bank account details

| من أن من المن المن المن المن المن المن المن                                                                                               |                                               |                            |                           |                    |                    |                 | <b>Да</b> мв       |
|----------------------------------------------------------------------------------------------------|-----------------------------------------------|----------------------------|---------------------------|--------------------|--------------------|-----------------|--------------------|
| Edit Profile Change Request: 108001                                                                                                    |                                               |                            |                           | Delete Change Requ | est Review Changes | Save Save and C | ose <u>C</u> ancel |
| Change Description           Organization Details         Tax Identifiers         Addresses         Contacts         Payments         Bus | R Iness Classifications Products and Services |                            |                           |                    |                    |                 |                    |
| Payment Methods Bank Accounts                                                                                                    |                                               |                            |                           |                    |                    |                 |                    |
| Actions 🔻 View 🔻 Format 💌 🕂 🗡 💥 🖉 🏢 Freeze 🚽 W                                                                                            | rap                                           |                            |                           |                    |                    |                 |                    |
| Primary Account IBAN C                                                                                                    | urrency Bank Name                             | From<br>Assignment<br>Date | Assignment<br>Inactive On | Account Name BIC   | Bank Code          | Bank Branch     | Bank<br>Numt       |

**Note:** For any new bank account addition, please attach the <u>'Bank letter'</u> at the 'Organization' tab.

#### Step 7

Input the below details in "Create bank account" page

- Select Country from "drop down"
- Input Account number
- Select Bank Name from the dropdown
- Select **Bank Branch** from the dropdown
- Input/Update **IBAN** –in adherence to the country's IBAN standard. Link for reference: <u>https://www.iban.com/structure</u>
- Always tick "√" on "Allow International Payments" and click on "OK"

# Note: When selecting Bank Branch, please check for relevant BIC/SWIFT and Bank Branch number – through advanced search option outlined in Section 2.

| Create Bank Account                                                                                                    |                                          |                                                           |                                           |                             |  |  |  |  |  |
|----------------------------------------------------------------------------------------------------|------------------------------------------|-----------------------------------------------------------|-------------------------------------------|-----------------------------|--|--|--|--|--|
| Enter account number or IBAN unless account number is marked as required. And provide the name of the address that belongs to this Bank information in the "Change Description" field at the top of the page. |                                          |                                                           |                                           |                             |  |  |  |  |  |
| * Country                                                                                                    | <b>•</b>                                 | From Date                                                 | 15/Nov/2022                               |                             |  |  |  |  |  |
| Account Number                                                                                                    |                                          | Inactive On                                               | dd/mmm/yyyy                               |                             |  |  |  |  |  |
| Bank Name                                                                                                    | Ψ.                                       | IBAN                                                      |                                           |                             |  |  |  |  |  |
| Bank Branch                                                                                                    | <b>v</b>                                 | Currency                                                  | •                                         |                             |  |  |  |  |  |
|                                                                                                    | Allow international payments             |                                                           |                                           |                             |  |  |  |  |  |
| Additional Information                                                                                                    | tion                                     |                                                           |                                           |                             |  |  |  |  |  |
| In case, If you are not able                                                                                                    | to find relevant Bank and Branch, Please | e fill in the excel shared over mail and attach it at "Or | ganization Details" tab in the same page. |                             |  |  |  |  |  |
| Account Name                                                                                                    |                                          | Check Digits                                              |                                           |                             |  |  |  |  |  |
| Alternate Account Name                                                                                                    |                                          | Account Type                                              | R Ingular Snip                            |                             |  |  |  |  |  |
| Account Suffix                                                                                                    |                                          | Description                                               |                                           |                             |  |  |  |  |  |
|                                                                                                    |                                          |                                                           | Create Anothe                             | r O <u>K</u> <u>C</u> ancel |  |  |  |  |  |

In the following cases <u>ONLY</u>, please email the supplier banking form (shared in the notification email) duly completed, signed, stamped to <u>supplierbanking@gf.org.qa</u>:

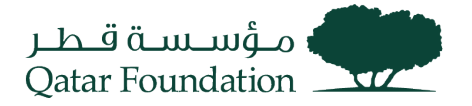

(\*) Relevant bank or bank branch is not available in the dropdown when updating bank account information

(\*) Intermediary/correspondent bank

Additionally, please attach the <u>'Bank letter'</u> at the 'Organization' tab

#### Step 8

Please mention the "Address" of these bank details in the "Change Description field". Click on "Review changes"

| میں میں معاملہ میں معاملہ وال معاملہ وال معاملہ وال معاملہ وال معاملہ وال معاملہ وال معاملہ وال معاملہ وال معام |                                |                           |                            |                           |                 |                       |                       | <b>40</b> (fi        |
|----------------------------------------------------------------------------------------------------|--------------------------------|---------------------------|----------------------------|---------------------------|-----------------|-----------------------|-----------------------|----------------------|
| Edit Profile Change Request: 108001                                                                             |                                |                           |                            |                           | Delete Change R | equest Review Changes | Save <u>S</u> ave and | Close <u>C</u> anc H |
| Craninaling Dublik The Identifiers Addresson Controls                                                           | Baumonts Buciness Classificati | Broducte and Sequinee     |                            |                           |                 |                       |                       |                      |
| Payment Methods Bank Accounts                                                                                   | Eresso di Wran                 | Ins Products and Services |                            |                           |                 |                       |                       |                      |
| Primary Account IBAN                                                                                            | Currency                       | Bank Name                 | From<br>Assignment<br>Date | Assignment<br>Inactive On | Account Name BI | C Bank Code           | Bank Branch           | Bank<br>Numt         |

#### Step 9

Verify all the details then click on "submit"

| قطر<br>Qatar  | م_ؤس_س<br>Foundation |                   |                          |          |                    |                            |                           |                                        |          |           | 0 P ¢       | мв                 |
|---------------|----------------------|-------------------|--------------------------|----------|--------------------|----------------------------|---------------------------|----------------------------------------|----------|-----------|-------------|--------------------|
| Review        | / Changes            |                   |                          |          |                    |                            |                           |                                        |          |           | Edit Submit | <u>C</u> ancel     |
|               |                      |                   | Change Description       |          |                    |                            |                           |                                        |          |           |             |                    |
|               |                      |                   |                          |          | 11                 |                            |                           |                                        |          |           |             |                    |
| 🔺 Bank        | Accounts             |                   |                          |          |                    |                            |                           |                                        |          |           |             |                    |
| View <b>v</b> | Format 🔻 💷           | Freeze 🚽 Wrap     |                          |          |                    |                            |                           |                                        |          |           |             |                    |
|               | Primary              | Account<br>Number | IBAN                     | Currency | Bank Name          | From<br>Assignment<br>Date | Assignment<br>Inactive On | Account Name                           | BIC      | Bank Code | Bank Branch | Bank Bra<br>Number |
| +             |                      | 123456789         | PK73MPBL0150357140154262 | PKR      | HABIB BANK LIMITED | 15/Nov/2022                |                           | XXXXXXXXXXXXXXXXXXXXXXXXXXXXXXXXXXXXXX | НАВВРККА |           | KARACHI     | _                  |
| 4             |                      |                   |                          |          |                    |                            |                           |                                        |          |           |             |                    |
|               |                      |                   |                          |          |                    |                            |                           |                                        |          |           |             |                    |

#### Step 10

Once the bank details are submitted you will receive the message "your request has submitted for approval".

| معنی اور میلی میلی میلی میلی میلی میلی میلی و معنی میلی میلی میلی میلی و معنی میلی میلی و معنی میلی میلی میلی م<br>Qatar Foundation                                                                                                    |                                                                               |                       | <b>С</b> а Мв      |
|----------------------------------------------------------------------------------------------------|-------------------------------------------------------------------------------|-----------------------|--------------------|
| Company Profile 💿                                                                                                    |                                                                               | Cancel Change Request | Edit D <u>o</u> ne |
| There is a profile change request pending approval. You may edit to make additional changes.     Last Change Request 108001     Request Status Pending Approval     Organization Details Tax Identifiers Addresses Contacts Payments Business Classifications | Requested By Buyer, MCB<br>Request Date 15/Nov/2022<br>Products and Services  | Change Description    | 11                 |
| Payment Methods Bank Accounts                                                                                                    | Confirmation X Your profile change request 108001 was submitted for approval. |                       |                    |

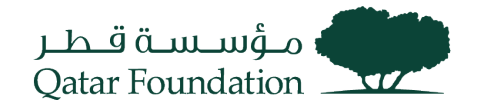

### SECTION 2: ADVANCED SEARCH FOR BANK AND BANK BRANCH

#### Step 1

To select 'bank branch' with SWIFT/BIC code - click on Drop down and then on 'search' Button

| Create Bank Account               |                                               |                                                                       |                                                      |            |
|-----------------------------------|-----------------------------------------------|-----------------------------------------------------------------------|------------------------------------------------------|------------|
| Enter account number or IBAN unle | ess account number is marked as required. And | provide the name of the address that belongs to this Bank information | n in the "Change Description" field at the top of th | e page.    |
| * Country                         | Pakistan 🔻                                    | From Date                                                             | 15/Nov/2022                                          |            |
| Account Number                    |                                               | Inactive On                                                           | dd/mmm/yyyy                                          |            |
| Bank Name                         | •                                             | IBAN                                                                  |                                                      |            |
| Bank Branch                       | •                                             | Currency                                                              | T                                                    |            |
|                                   | ALFALAH RAILWAY ROAD                          |                                                                       |                                                      |            |
| Additional Information            | CANTTT ROAD KARACHI                           |                                                                       |                                                      |            |
| Enter your text here              | CIVIC CENTRE                                  |                                                                       |                                                      |            |
| Assount Name                      | EME HOUSING SOCIETY BRANCH                    | Check Divite                                                          |                                                      |            |
| Account Name                      | FAISALABAD                                    | Check Digits                                                          |                                                      |            |
| Alternate Account Name            | G.C UNIVERSITY                                | Account Type                                                          | ~                                                    |            |
| Account Suffix                    | ISLAMABAD                                     | Description                                                           |                                                      |            |
|                                   | ISLAMABAD                                     |                                                                       | Orreste An                                           |            |
|                                   | ISLAMABAD                                     |                                                                       | Create An                                            |            |
|                                   | JINNAH AVENUE                                 |                                                                       |                                                      |            |
|                                   | Search                                        | 2 dd/mmm/yyy tio                                                      |                                                      | gular Snip |
|                                   |                                               |                                                                       |                                                      |            |

### Step 2

#### Click on "Advanced"

| Search and Sele    | ct: Bank Branch |        | ×      |
|--------------------|-----------------|--------|--------|
| Search             |                 | Ad     | vanced |
| Branch Na          | me              |        |        |
| Branch Numb        | ber             |        |        |
| Bank Na            | me              |        |        |
|                    |                 | Search | Reset  |
| Branch Name        | Branch Number   |        |        |
| No rows to display |                 |        |        |
|                    |                 | ок     | Cancel |

#### Step 3

Click on "Add Fields" can search with below mentioned required field

#### For Example: if BIC code is selected 'HABBPKKA'

| Search and Select: | Bank Branch |        | ×           |                  |          |  |  |  |
|--------------------|-------------|--------|-------------|------------------|----------|--|--|--|
| Search             |             |        |             |                  | Basic    |  |  |  |
| Branch Name        | Starts with | ~      |             |                  |          |  |  |  |
| Branch Number      | Starts with | ~      |             |                  |          |  |  |  |
| Bank Name          | Starts with | ~      |             |                  |          |  |  |  |
|                    |             | Search | Reset       | Add Fields 🔻     | Reorder  |  |  |  |
| Branch Name        |             | Branch | Number      | Alternate Ban    | k Name   |  |  |  |
| No rows to display |             |        |             | Alternate Brai   | nch Name |  |  |  |
|                    |             |        |             | BIC Code         |          |  |  |  |
|                    |             |        |             | Bank Branch Type |          |  |  |  |
|                    |             |        |             | Bank Code        |          |  |  |  |
|                    |             | _      | _           | Bank Name        |          |  |  |  |
|                    |             |        |             | Bank Party N     | umber    |  |  |  |
|                    |             |        | Branch Name |                  |          |  |  |  |
|                    |             |        |             | Branch Numb      | er       |  |  |  |
|                    |             |        |             | Branch Numb      | er Type  |  |  |  |

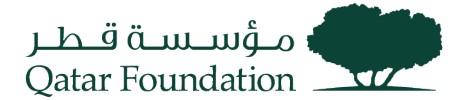

| <u>B</u> asic |
|---------------|
|               |
|               |
|               |
| ×             |
| eorder        |
|               |
|               |
|               |
|               |
|               |
|               |
|               |
|               |
|               |

### SECTION 3: DEACTIVATION OF EXISTING BANK ACCOUNT

### Step 1

To De- activate existing bank account details **"Select the account number and click on Edit to update the Bank Inactive date**" from calendar and the click on **"Ok"** 

| Edit Bank Account QA48ARAB00000002101325246100 |                                                  |                                                           |                   |                                  |                        |                           |  |  |
|------------------------------------------------|--------------------------------------------------|-----------------------------------------------------------|-------------------|----------------------------------|------------------------|---------------------------|--|--|
| Please mention the Account Num                 | ber or IBAN based on country-specific regu       | lations. Additionally, please mention the 'Address' of th | nese bank details | in the 'Change Description' fiel | d.                     |                           |  |  |
| Country                                        | Qatar                                            |                                                           | From Date         | 31-Dec-2022                      | Example: 03-           |                           |  |  |
| Account Number                                 | QA48ARAB00000002101325246100                     |                                                           | Inactive On       | dd-mmm-yyyy 🛱                    | Jan-2023               |                           |  |  |
| Bank Name                                      | ARAB BANK                                        |                                                           | IBAN              | QA48ARAB00000000210132           | 5246100                |                           |  |  |
| Bank Branch                                    | DOHA                                             |                                                           | Currency          | QAR                              |                        |                           |  |  |
|                                                | <ul> <li>Allow international payments</li> </ul> |                                                           |                   |                                  |                        |                           |  |  |
| Additional Informa                             | tion                                             |                                                           |                   |                                  |                        |                           |  |  |
| "If your Bank or Branch is not ava             | ailable in the drondown, or in case of 'Inte     | rmediary Bank details' or 'joint account', please con     | nnlete the Bank D | etails Form and email to suppl   | ierbanking@of.org.ga". |                           |  |  |
| ,                                              |                                                  |                                                           |                   |                                  |                        |                           |  |  |
| Account Name                                   | ARAB BANK-Qatar Foundation HO                    |                                                           | Check Digits      |                                  |                        |                           |  |  |
| Alternate Account Name                         |                                                  |                                                           | Account Type      | ~                                |                        |                           |  |  |
| Account Suffix                                 |                                                  |                                                           | Description       |                                  |                        |                           |  |  |
|                                                |                                                  |                                                           |                   |                                  | ſ                      | O <u>K</u> <u>C</u> ancel |  |  |

#### Step 2

| en click on the                                                                                                    | DULION                           | Review                   | Lnar       | iges                   |                                           |              |                   |                   |                     |                       | ΡĢ            |
|----------------------------------------------------------------------------------------------------|----------------------------------|--------------------------|------------|------------------------|-------------------------------------------|--------------|-------------------|-------------------|---------------------|-----------------------|---------------|
| Profile Change Request: 15002                                                                                                    |                                  |                          |            |                        |                                           |              |                   | Delete Change Req | guest Review Char   | iges Save <u>S</u>    | ave and Close |
|                                                                                                    | Change Description               |                          |            |                        |                                           |              |                   |                   | Click here          |                       |               |
|                                                                                                    |                                  |                          |            |                        |                                           |              |                   |                   |                     |                       |               |
| tzation Details Tax Identifiers Addresses Contacts                                                                                                    | Payments Business Classification | ns Products and Services | li.        |                        |                                           |              |                   |                   |                     |                       |               |
| tzation Details Tax Identifiers Addresses Contacts<br>k Accounts<br>Sons • View • Format • + / × ©                                                          | Payments Business Classification | ns Products and Sentors  | <u>lli</u> |                        |                                           |              |                   |                   |                     |                       |               |
| cation Details Tax Identifiers Addresses Contacts<br>Accounts<br>Sons • View • Format • + / X ©<br>Primary Account Number                                   | Payments Business Classificato   | ns Producta and Senscea  | Currency   | Bank Name              | From<br>Assignment<br>Date                | Account Name | SWIFT/BIC<br>Code | Bank Code         | Bank Branch         | Bank Branch<br>Number | Account Type  |
| Lation Datais Tax Identifiers Addresses Contacts A Account Bons • View • Format • + × × © Primary Account Number C 0.44544740000000000000000000000000000000 | Payments Business Classification | IBAN                     | Currency   | Bank Name<br>ARAB BANK | From<br>Assignment<br>Date<br>31-Dec-2022 | Account Name | SWIFT/BIC<br>Code | Bank Code         | Bank Branch<br>DOHA | Bank Branch<br>Number | Account Type  |

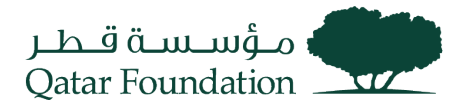

## Step 3 Then click on "Submit"

|                                |                        |          |           |                            |              |                   |           |             |                       | 0 P Q        | AR      |
|--------------------------------|------------------------|----------|-----------|----------------------------|--------------|-------------------|-----------|-------------|-----------------------|--------------|---------|
| Review Changes                 |                        |          |           |                            |              |                   |           |             |                       | Edit Submit  | Cancel  |
| # Bank Accounts                | Change Description     | li.      |           |                            |              |                   |           |             |                       |              |         |
| View v Format v Treeze of Wrap |                        |          |           |                            |              |                   |           |             |                       |              |         |
| Primary Account Number         | IBAN                   | Currency | Bank Name | From<br>Assignment<br>Date | Account Name | SWIFT/BIC<br>Code | Bank Code | Bank Branch | Bank Branch<br>Number | Account Type | Details |
| • QA48ARAB00000002101325246100 | QA48ARAB00000002101325 | QAR      | ARAB BANK | 31-Dec-2022                | ARAB BANK-Ga | ARABQAQA          | ARABQAQA  | DOHA        |                       |              | 13      |

#### Step 4

Once submitted you will get below message that 'your request has been submitted for approval'.

| میں میں میں اور در بر Qetar Foundation                                                                                                    |                                                                               |                       | MB MB     |
|----------------------------------------------------------------------------------------------------|-------------------------------------------------------------------------------|-----------------------|-----------|
| Company Profile ②                                                                                                    |                                                                               | Cancel Change Request | Edit Done |
| There is a profile change request pending approval. You may edit to make additional changes. Last Change Request 109901 Request Status Pending Approval Crganization Details Tax Identifiers Addresses Contacts Payments Dusiness Classifications | Requested By Buyer, MCB<br>Request Date 15/Nov/2022                           | Change Description    | 6         |
| Payment Methods Bank Accounts                                                                                                    | Confirmation X Your profile change request 109001 was submitted for approval. |                       |           |

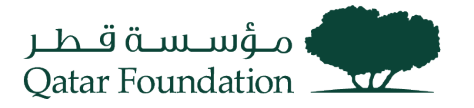